# Preliminary final version to download

milling, plotting, engraving and much more besides with...

# WinPC-NC

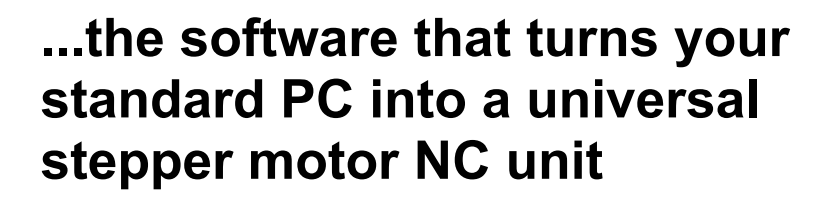

Version 3.00 May 2017

© Copyright Burkhard Lewetz, 2006-2017

# Legal Notice

Lawful purchase of the *WinPC-NC* control program conveys permission for one person to utilize the *WinPC-NC* control program and its manual. Copying or modifying the *WinPC-NC* control program - including any of its constituent parts - or its manual are forbidden. Furthermore, any unauthorized transmission of the program or its manual - including any extracts - will be legally prosecuted by all means available.

The authors reserve all rights to the *WinPC-NC* control program, its constituent parts, and itsmanual, including all accepted forms of copyright.

*WinPC-NC* may not be used in association with medical equipment or food prepation without the explicit, written permission of the author.

Despite extremely thorough testing, it is never possible to completely eliminate all faults and ensure problem free operation. No responsibility can be accepted for damage caused as a result of using our program. We would be grateful to receive feedback, positive and negative, and detailed reports of any problems from lawful *WinPC-NC* users.

Support and reduced cost updates are only available for registered customers. Registration is performed by sending us an email containing the *WinPC-NC* version number, your assigned serial number, and your mailing address. This information may be found on the installation media or visible in the program window when *WinPC-NC* begins execution.

### Please register your license !!!!

Burkhard Lewetz Hardware-Software Brückenstrasse 7 D-88074 Meckenbeuren Germany eMail <u>info@lewetz.de</u> Homepage www.lewetz.de

May 2017

MS-Windows is a registered trademark of the Microsoft Corporation.

Other products mentioned by name are trademarks or registered trademarks of their corresponding companies.

# Safety Notices

NC equipment generates magnetic fields which can injury, death, or equipment damage. Refer to your equipment manual for details.

NC equipment can cause injury or death when operated incorrectly. Refer to your equipment manual for details.

NC equipment are an electrical shock hazard. Refer to your equipment manual for details.

NC equipment can cause a fire. Never leave an NC machine alone when it is operating. Always have a fire extinguisher nearby.

NC equipment may use chemicals (e.g. lubricants, coolants, oils) which can cause injury or death. Refer to each chemical's safety and toxicity documents for more details.

NC equipment may cause hearing damage. Ensure one or more forms of hearing protection are in use before nearing the equipment.

NC equipment may can cause eye damage. Ensure one or more forms of eye protection are in use before nearing the equipment.

NC equipment may release airborn particles that can cause lung damage, allergies, immune system disorders, and other serious conditions. Ensure one or more forms of air protection are in use before nearing the equipment.

# Table of contents

| The structure of this manual       | 5    |
|------------------------------------|------|
| Definitions                        | 5    |
| Use of typography                  | 7    |
| Different versions of WinPC-NC     | 7    |
| 1. What can WinPC-NC do?           | 9    |
| 2. First steps                     | . 11 |
| 2.1. Requirements to hardware      | . 11 |
| 2.2. Installation                  | . 11 |
| 2.3. Launching the program         | . 12 |
| 2.4. First setup and test moves    | . 14 |
| 2.5. Exiting WinPC-NC              | . 14 |
| 3. Operating WinPC-NC              | 15   |
| 3.1. Graphical display of NC file  | . 15 |
| 3.2. Drop-down menus/function keys | . 23 |
| 3.3. The individual menus          | 23   |
| 3.3.1. FILE menu                   | . 24 |
| 3.3.2. MOVE menu                   | 26   |
| 3.3.3. PARAMETERS menu             | . 31 |
| 3.3.4. SPECIAL FUNCTIONS menu      | 33   |
| 3.3.5. HELP-menu                   | 35   |
| 3.3.6. UPGRDE menu                 | 37   |
| 4. 2D-CAM functionen               | 38   |
| 4.1. Overview                      | . 38 |
| 4.2. Setting options               | 39   |
| 4.3. Example 1                     | 43   |
| 4.4. Example 2                     | 47   |
| 5. Parameter settings              | 51   |
| 6. Additional Information          | 56   |
| 6.1. Interpreters                  | . 56 |
| 6.2. Error messages                | 60   |
| 6.3. Special versions of WinPC-NC  | 64   |

# The structure of this manual ...

This manual provides you with all the information needed for using *WinPC-NC*. It is divided into individual chapters, the contents of which are summarised below:

- **Chapter 1:** Brief explanation about *WinPC-NC*, the possibilities for using it and the hardware requirements.
- **Chapter 2:** Initial start-up procedure, description of how to install the program and how to adjust the initial specific parameters.
- Chapter 3: More detailed descriptions of how to operate the program and the individual functions of *WinPC-NC*.
- Chapter 4 : 2D-CAM functions for sorting and calculation a tool diameter compensation
- **Chapter 5:** Explanation of all parameters and the setting options.
- **Chapter 6:** Further technical information about the program, about the implemented NC format interpreters, error messages and special versions.

# Definitions

Some of the terms used in this manual may require an explanation:

| Job file<br>or<br>NC file | A file with NC data which is read and pro-<br>cessed by <i>WinPC-NC</i> . Depending on the<br>application, the file may contain milling,<br>plotting, drilling data or other types of data. |
|---------------------------|----------------------------------------------------------------------------------------------------|
| Job process               | The process of reading and processing a job file and the resultant actuation of the machine.                                                                                                |
| Command                   | An individual instruction in the job file which gives rise to actions by the machine or in <i>WinPC-NC</i> .                                                                                |

**Button** 

Mouse clickable field to activate a certain function.

**Checkbox** Box for activating or deactivation a certain parameter or function, e. g. signals. An activated checkbox is marked with a cross.

Descriptions of the machine and the movement directions of the individual axes are made with reference to the following mechanical layout of a flat-bed machine. The assignment of axes depend on your personal position and your viewport to the machine.

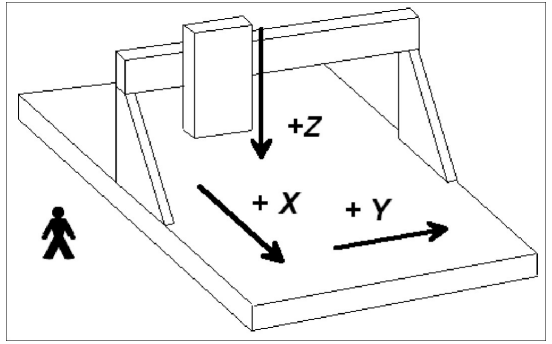

Schematic layout of a flat-bed machine with your position aside

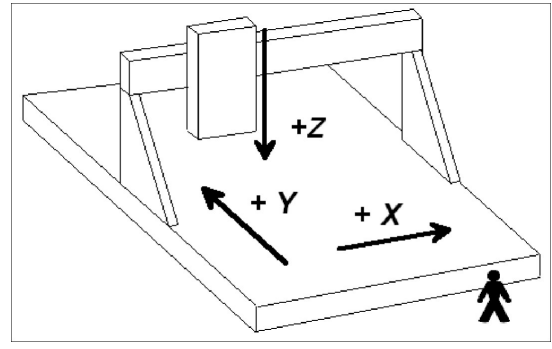

Schematic layout of a flat-bed machine with your position in front of

# Use of typography

| Keyboard entries | Normal script enclosed in a box, e. g.                                             |
|------------------|------------------------------------------------------------------------------------|
| Cursor keys      | Normal script enclosed in a box with<br>english definitions, e. g.<br>UP LEFT PGDN |
| Menu functions   | Capital letters with menu path, e. g.<br>FILE-DISPLAY                              |
| Messages         | Italic script, e. g.<br>'Perform reference movement? Y/N'                          |
| Function names   | Capital letters, e.g. SIGNAL TEST                                                  |

# **Different versions of WinPC-NC**

The controlling program *WinPC-NC* is available in four different versions.

Our lowcost program *WinPC-NC Light* offers all necessary functions for beginners, e.g. engraving, milling, drilling and PCB drilling or manufacturing modelling parts. Machine control is made by a small USB to LPT adapter which is included into the software licence.

**WinPC-NC Economy** is equipped with additional functions and offers with up to four axes a lot of special functions and provides support of extraordinary mechanical components. This program disposes of much more format interpreters as the version for beginners machine control is made by one or two pc internal LPT printer ports.

*WinPC-NC Economy* is also available for SMC stepper cards, i. e. motors are not controlled by clocking/direction signals but by SMC signals for well known stepper cards SMC800 and SMC1500.

The functions of *WinPC-NC USB* are equal to those of the Economy version. However, with *WinPC-NC USB* the machine is controlled by a small enclosed USB module and not by an integrated LPT port. The module casing is equipped with 2 connectors which are compatible to the LPT port. Some machines are already equipped with a small board which is required as USB hardware.

*WinPC-NC Professional* is considered as industrial version and runs only in combination with our external axes controller CPU

and is therefore most qualified for all true realtime tasks. The program is fairly independent of windows speed and provides besides utmost stability and reliability additional professional technology functions. Furthermore, we can provide various housing types suitable for switching cabinets according to the individual requirements.

**WinPC-NC Starter** is a very simple control program which is included to certain OEM machines as an addon software. It cannot be purchased in separate and without machines. The simple functionality enables to create engravings, flat milled parts and drilled PCB boards and leads in easy to learn steps to a save operation of the machine.

For comparing the different versions, please use the document function table. It will provide detailed information concerning capacity and potential operations.

*WinPC-NC Starter* is a free addition to your machine.

Your software *WinPC-NC Starter* is a free gift to the *Stepcraft* kits and is intended to test the ready built machine and to work in first steps with it. You can make 2D jobs like engraving, flat milling, PCP milling and drilling and much more in unlimited size but in 2D only.

For more complex jobs we recommend an upgrade to the full featured version *WinPC-NC USB* for your *Stepcraft* machine. The full version can import and work with 3D jobs as well and can control all of the addon parts for your machine like 4th axis, 3D printer head, tool changer, draging knife and much more. The upgrade can be purchased online.

Please contact us again with more question.

# 1. What can WinPC-NC do?

| universal<br>programm                       | <i>WinPC-NC</i> is a software prog<br>sonal computer and turns it in<br>up to 3 axes.                                       | gram which takes any standard per-<br>nto a universal NC control system for                                                   |
|---------------------------------------------|----------------------------------------------------------------------------------------------------|----------------------------------------------------------------------------------------------------|
|                                             | <i>WinPC-NC Starter</i> requires a clockpulse rate and 32 or 64-Windows 10. (April 2017)                                    | a modern PC with at least 2 Ghz<br>bit operating system Windows XP to                                                         |
|                                             | By 3 stepper motor axes it is nics and to use them for varia contain:                                                       | possible to realize any 3D mecha-<br>ous functions. Standard applications                                                     |
|                                             | <ul><li>Drilling</li><li>Plotting</li><li>Dispensing</li></ul>                                                              | <ul><li>Milling</li><li>Engraving plates</li></ul>                                                                            |
| Clearly<br>structured<br>operator interface | <i>WinPC-NC</i> offers a well thou cept incorporating drop-down ment system with mouse and easy to learn and master the     | ght-out and modern operating con-<br>menus and a windows manage-<br>keyboard operation. This makes it<br>program.             |
| Runs on any<br>modern PC                    | Running <i>WinPC-NC Starter</i> hard disk, USB ports, any kin<br>Windows operating system. N<br>sponding equipment can also | requires a modern standard PC with<br>d of graphics card and a 32 or 64-bit<br>Notebooks and netbooks with corre-<br>be used. |
| Special features                            | Special features of WinPC                                                                                                   | -NC Starter:                                                                                                    |
|                                             | almost unlimited working                                                                                                    | range                                                                                                    |
|                                             | • jog mode in exact steps u                                                                                                 | sing the cursor keys or the mouse                                                                                             |
|                                             | graphical display with sca                                                                                                  | le, zoom, shift functions                                                                                                    |
|                                             | <ul> <li>runs from Windows XP wi<br/>10 (date 4/17)</li> </ul>                                                              | th 32 or 64 bit system to Windows                                                                                             |
|                                             | • recognizes HPGL, PLT, E                                                                                                   | PS/AI and DXF (2D) file formats                                                                                               |
|                                             | <ul> <li>extensive tool manageme<br/>individually (max two tools</li> </ul>                                                 | nt function, tools can be selected<br>s)                                                                                      |
|                                             | <ul> <li>speeds, axes resolutions,<br/>to your machine and there</li> </ul>                                                 | acceleration settings are predefined<br>e is no need to modify them                                                           |
|                                             | • multilingual, other languages selectable from                                                                             | ges can easily be retrofitted, 20<br>n menu (date 4/17)                                                                       |

- NC files of nearly unlimited size can be worked out
- CAM functions for cleaning up drawings, sorting by tool and position and calculating tool diameter compensations
- homing switches predefined, easy reproduction of saved positions after power on
- easy and valuable upgrade to the full featured version of WinPCNC USB, which can be used on your machine without any modification

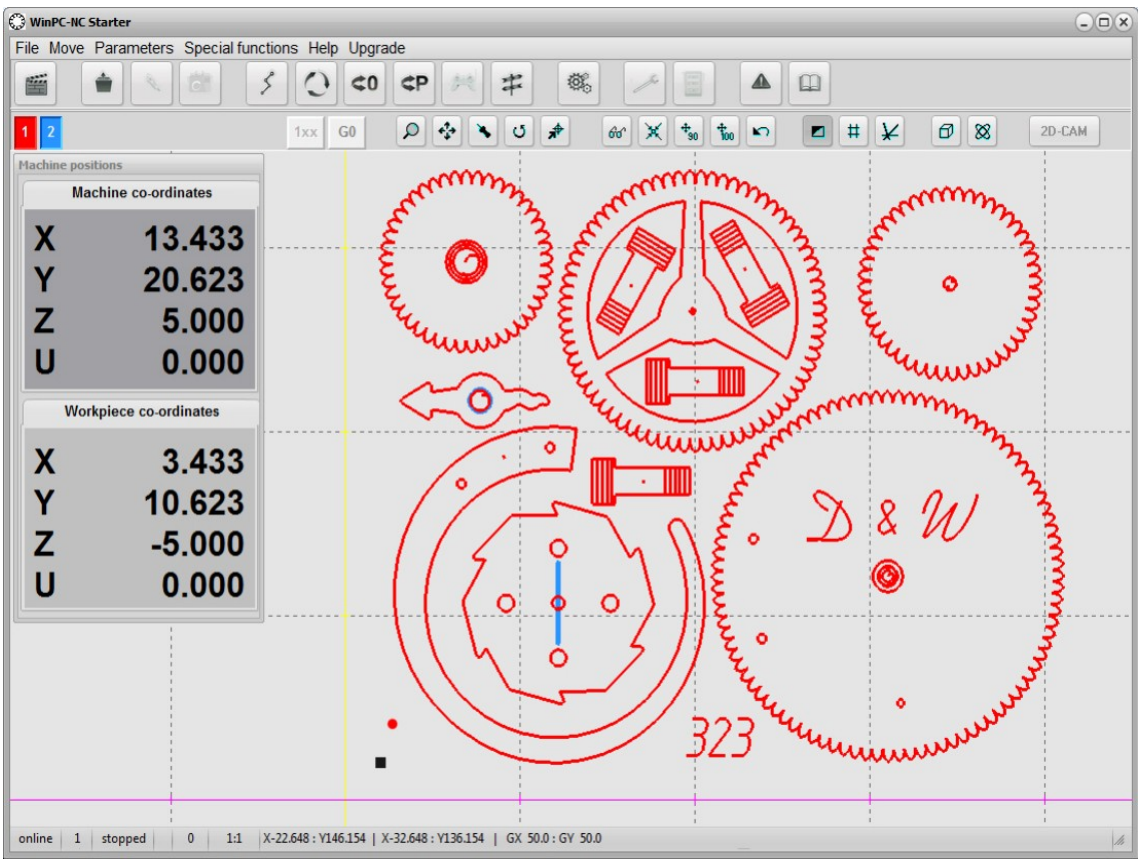

WinPC-NC main screen

# 2. First steps

# 2.1. Requirements to hardware

*WinPC-NC Starter* is able to perform a direct control of a connected NC machine. The required USB driver and the software are to be nstalled on the computer.

A faultless operation is therefore only guaranteed with Personal computers with certain minimum of requirements.

- modern CPU with at least 2 GHz clocking frequency
- 32 or 64 bit Windows operating system from Windows XP to Windows 10
- a direct USB 2.0 port, no passisve USB hub if possible
- standard graphical card, keyboard, mouse, hard disk and other common PC implements
- it is recommended to deactivate any kind of power savings, e. g. screen saver, hard disk shutdown and reduction of clockpulse rate

Detailed information and tips for selecting the suitable computer can be learned from further support information documents.

# 2.2. Installation

*user-friendly installation WinPC-NC* is installed using a user-friendly setup program. Please insert the disk into the drive and wait for automatic installation start.

If the installation is not executed, please start the program SETUP.EXE directly from the CD.

The installation wizard then guides you through the entire procedure.

# *WinPC-NC Starter* is delivered together with a certain CNC machine and cable. Please connect it to the computer after the software has been completely installed and thus the driver is loaded.

Call up the **README** file to learn about important changes to the information in the manual. These changes are additional features included after the manual was written.

### *List of files* The following files are installed to the target directory :

WINPCNC.EXE Control programm WINPCNC.WPI oder WTI Parameter file WINPCNC.WPW oder WTW Tool file Settings for CAM functions WINPCNC.WPO WINPCNC.PDF this manual in PDF format WINPCNC.LNG Messages and texts, mulitlingual machine driver WCNCCON.DLL README Latest changes to the manual \*.DLL Some files needed in the system folders \*.PLT \*.SMM \*.DXF Sample NC files \*.EPS CDMSETUP.EXE Driver for USB communication

# 2.3. Launching the program

*WinPC-NC* is launched by clicking the desktop icon or by means of the start menu

A functioning communication with the USB module is signalised by the **ONLINE** left lower corner of the main screen. If the module has not been plugged or recognized, you will receive a fault message and *WinPC-NC* runs solely in the demonstration mode.

In the middle of the screen the *WinPC-NC* working screen appears which is divided into several areas.

- Title bar
- Menu bar
- Bar with speed buttons
- Toolbar and display buttons
- Display area
- Status bar

If *WinPC-NC Starter* is delivered with a machine, you can normally select your machine in a selection menu by the first start. With that choice every predefined settings will be adopt automatically.

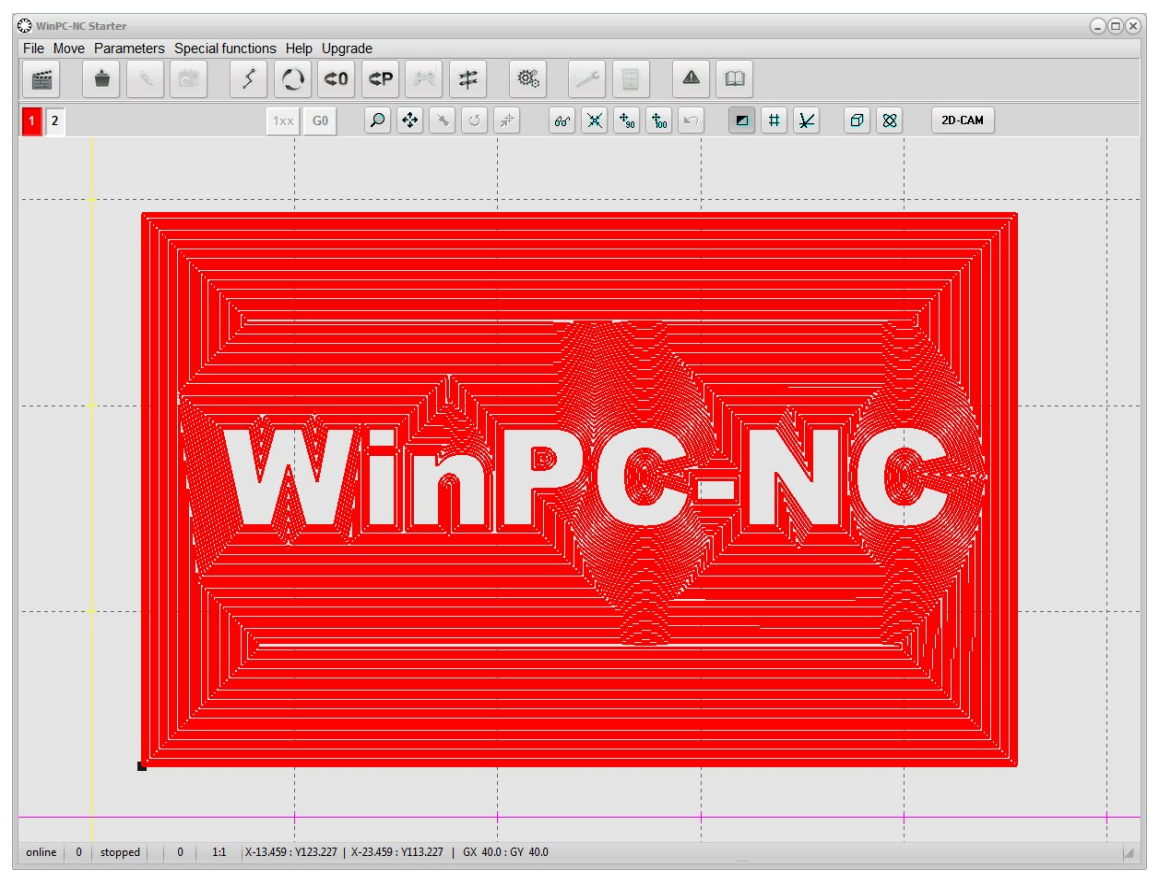

WinPC-NC main display

*Screen layout* The title bar and menu bar are located at the top edge of the screen. The drop-down menus open from the menu bar.

The quick speed buttons enable you to select important functions simply by clicking with the mouse.

# End of programImage: ProvisionMove to current park positionImage: Open NC fileImage: ProvisionReference moveImage: Image: Image: Open NC fileImage: ProvisionDisplay of parameter settingsImage: Image: Image:

The function of the individual buttons is as follows :

Buttons for operating the display and the tools are located in the second button bar.

The status bar at the bottom shows information about the current operating of the software and the machine, or a hint about the function currently in use.

The large area is the working area where *WinPC-NC* shows the currently loaded NC file in graphical format.

# 2.4. First setup and test moves

Executing an initial test run with the motors there is nothing else to do than connecting the machine with the PC where *WinPC-NC Starter* is installed.

After this procedure it should be possible to perfom a simple test run with function *JOG* or *MANUAL MOVE*. Please be very careful in performing and be aware of uncontrolled movements of the machine.

# 2.5. Exiting WinPC-NC

You can exit *WinPC-NC* at any time by clicking the cross in the box at the top right of the window, or by selecting *EXIT* from the FILE menu.

# 3. Operating WinPC-NC

# 3.1. Graphical display of NC file

Graphical preview of the NC files

The graphical preview function in *WinPC-NC* is activated as soon as an NC file is selected. All contours or vectors can be seen in the tool color.

Graphical measurements can easily be estimated by visible gridlines. The distance is displayed below the graphic. The workpiece zero point appears as a small grey quadrat and the current position of the machine is presented as a small red point. Visibility of the actual machine position requires that *WinPC-NC* knows the actual site or a prior reference move.

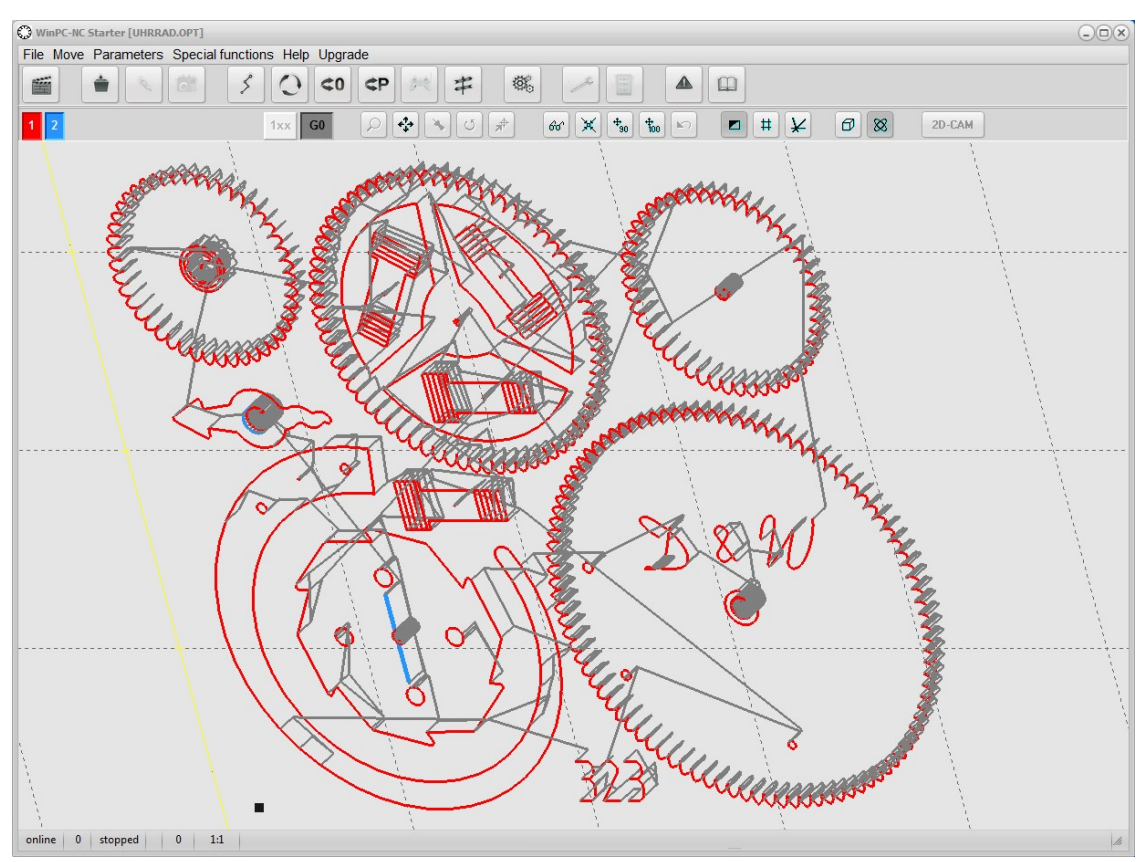

Graphical display with zero moves and loaded NC file

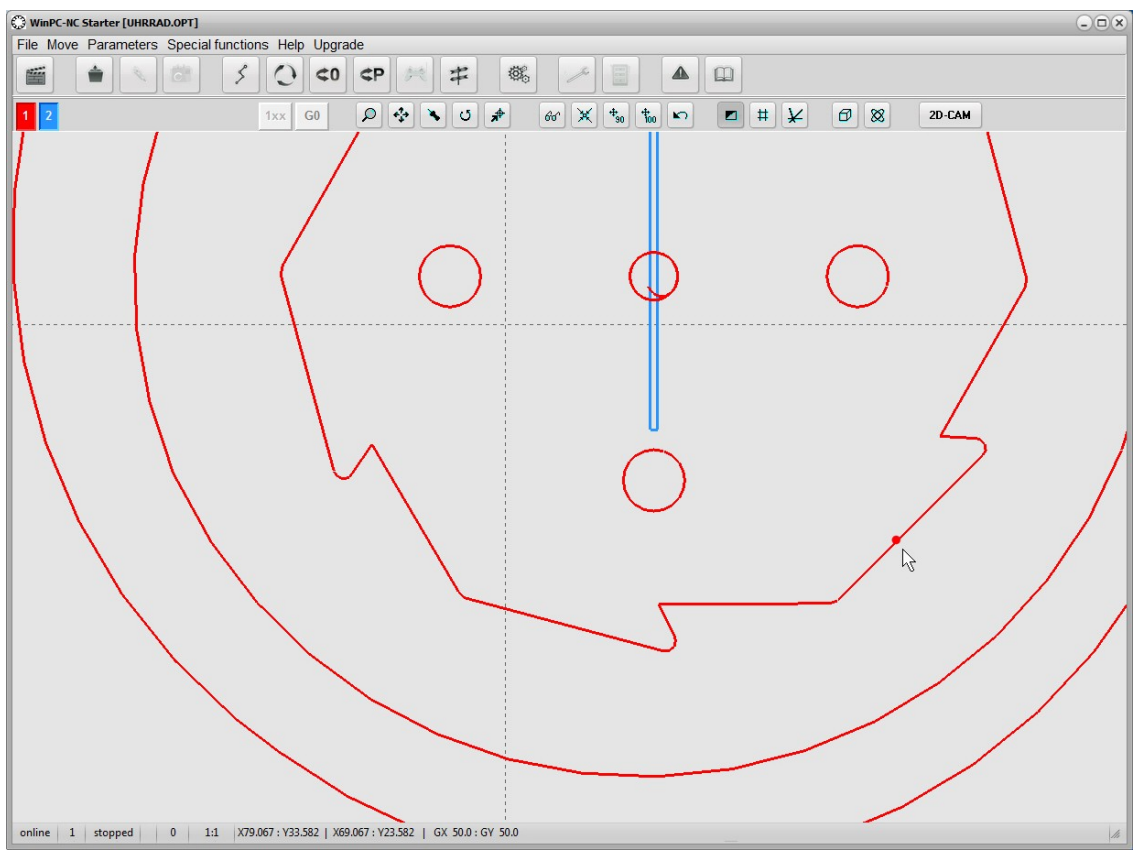

Zoom in the graphical display of the NC file with current machine position

The first view of a loaded file is always the plane view on to the XY level. Several perspectives can be seen by using various display functions and canbe even freely zoomed and scrolled.

The following actions are possible on the graphical display :

Z

Q

### Zoom

With the zoom function, it is easy to view certain sections of thescreen in a magnified view.

The zoom function of *WinPC-NC* can be used either by scrollingthe mouse wheel or by clicking the zoom button. Then the graphical display has to be clicked by the left mouse pointer. While pressing the left mouse button it is possible to zoom and scrollthe graphics by soft movements.

### Move

The move function makes it possible to use the mouse to move a zoomed image and enables you to view another part of the NCfile in greater detail. For scrolling the view you have to click on to the display window by the right mouse button and keep it pressed. By moving the mouse the view is now scrolled into the individual direction in real time.

-}-

\*

### **Display original size**

Clicking this symbol restores the original size and position. This undoes all zoom and move actions.

### Define current machine position

The current machine position is represented by a small red dot in the graphic. Using the function described here, you can position the NC file in the way that the current machine position corresponds exactly to a point or a certain position in the file. The file zero point is simply recalculated internally.

Using this method it is quite simple to position the working pieceand the NC file with great accuracy.

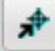

### Move to position

For a speedy move to specific positions within the working area or the graphics please use this function. By a click to the button move to position the cursor appears as a target cross pointer and moves the machine immediately to a clicked position with rapid speed. Using the corresponding zoom factor you are able to move to the desired positions with great accuracy and thus for instance aligning a workpiece prior to clamping.

Q

### **Turning data**

By clicking the TURN button it is possible to turn the indicated data by 90°. In this way it is easier to place the data on the material.

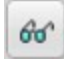

### Selecting the display area

By means of the button AREA the graphical display can easily be changed. So it is possible to display only the piece to be produced and it's corresponding data or the defined machine size with the current position of the piece. In this way it is easy to recognize the location of the piece and whether it can be worked without any problems within the defined limits.

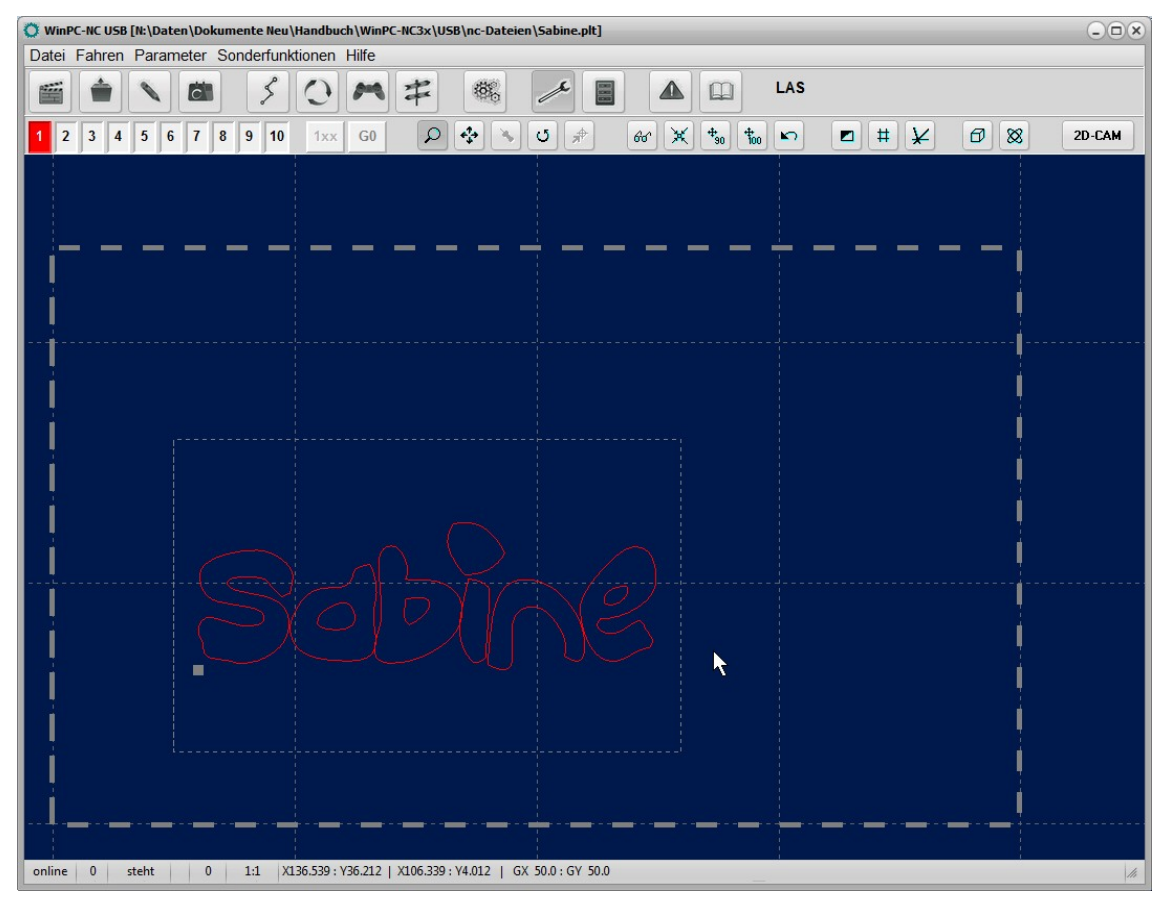

Display with workpiece and work area

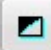

### Change background color

This button changes the background color of the graphical screen. A dark blue and a light grey which corresponds more or less to the background color of the previous version. The individual color can be selected depending on your preference.

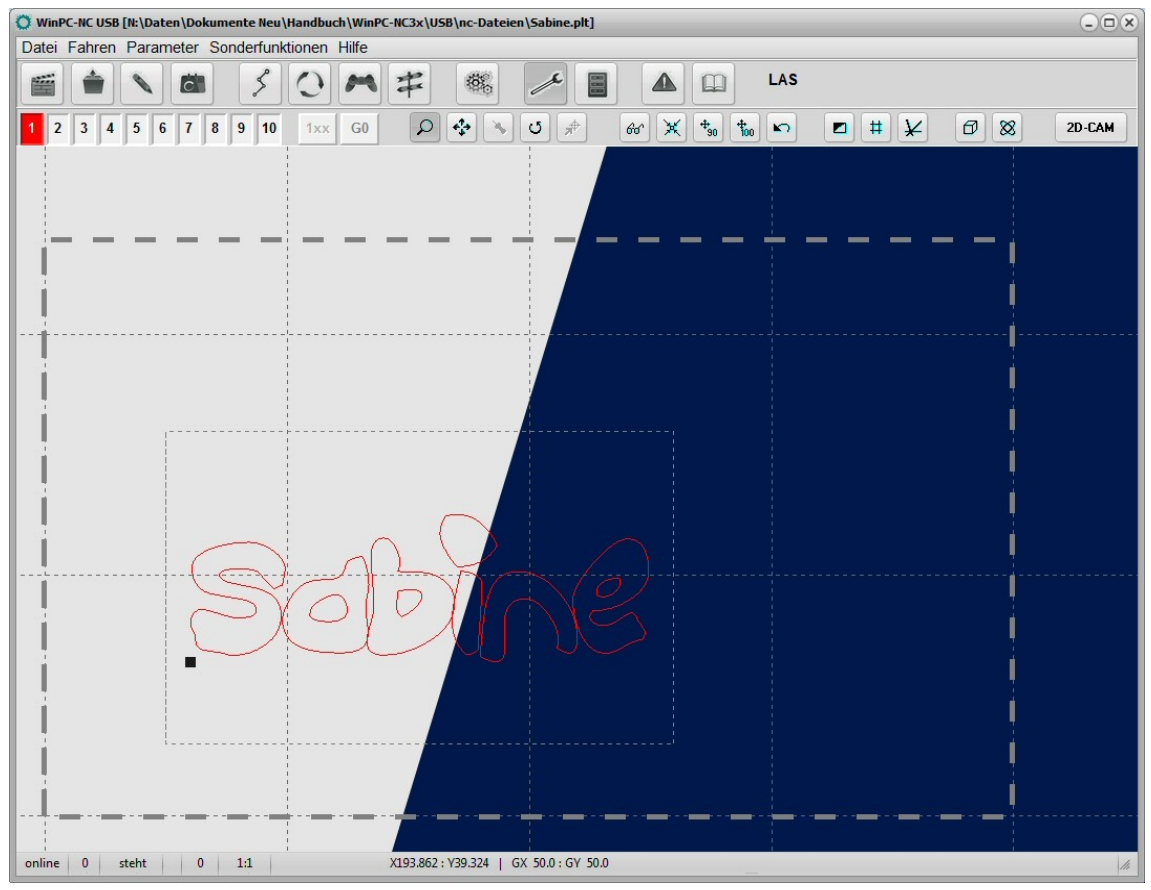

Hintergrundfarbe dunkel oder hell

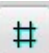

### Activate/Deactivate gridlines

This button activates or deactivates grid lines which serve as abase and are automatically scaled according to the drawing size. In GX and GY in the bottom bar the grid size can be read out.

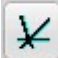

### Displaying/Shielding axis of coordinate system

This button switches the display of the axis of the coordinate system. In partiular the display and orientation of the Z-axis canbe seen as benefit in the perspectice display.

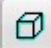

### Change perspective/three-dimensional view

Clicking this button means that one of the 4 three-dimensionalviews jumps to the next. Included as standard the drawing is presented in plan view. With the first click the view changes diagonal forwards, with second click from below and with the third click from the left direction.

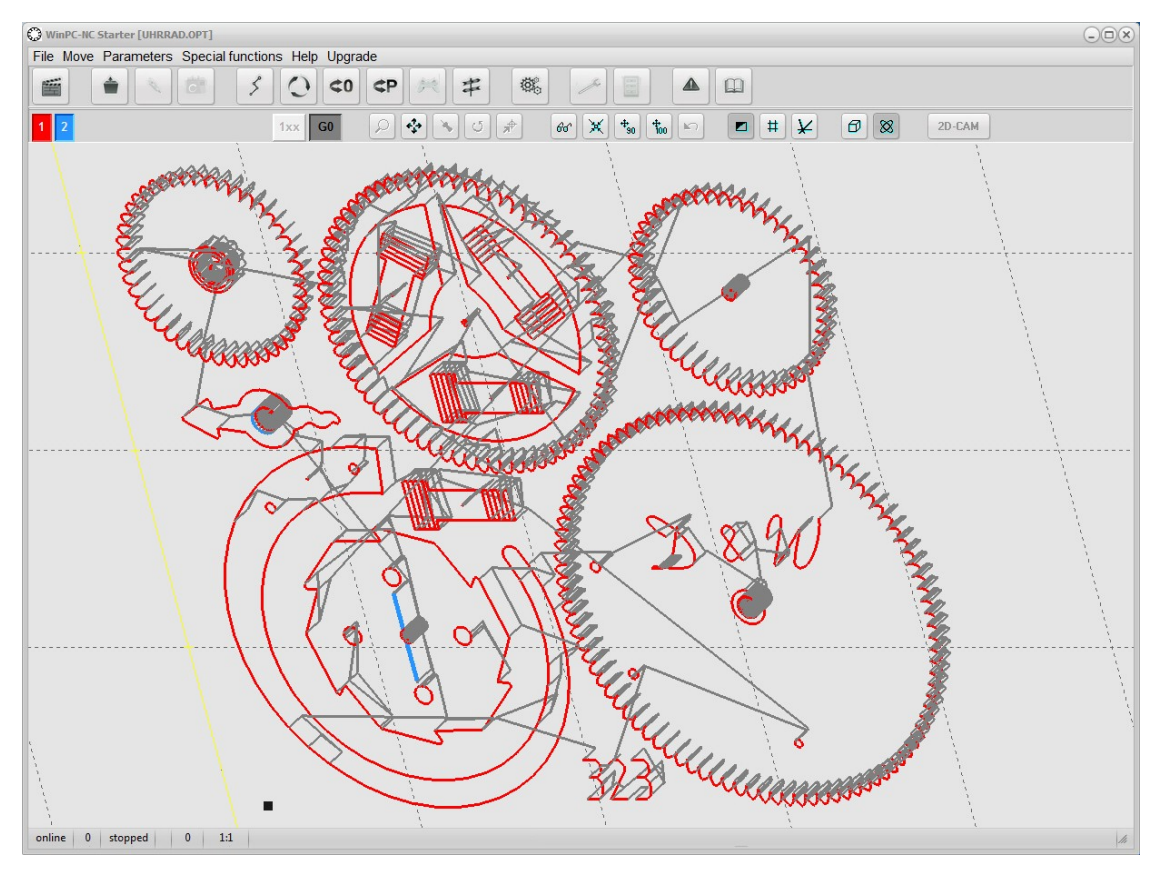

Perspective, three-dimensional view with zero moves

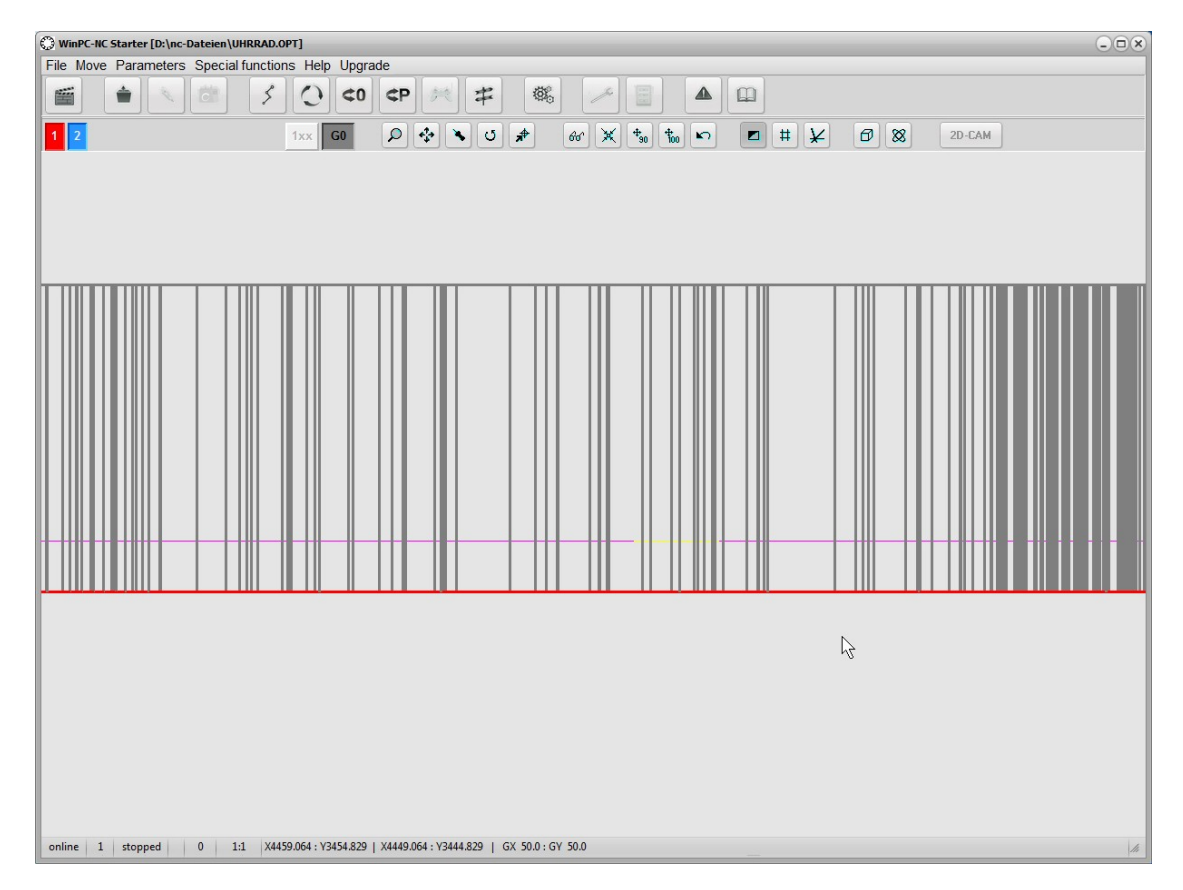

View from the left side on the Y and Z level with exact position of the mouse

8

G0

1xx

### Uninterrupted 3D view, Orbit feature

In this mode the view can freely be turned and rotated. This requires nothing but a click anywhere in the graphics. By movingthe mouse it is possible to turn and rotate it in any degrees of freedom and a full 360° view can be realized.

### Display of unnecessary trial runs

Clicking the button means presenting or shielding unnecessary trial runs of the drawing

### Displaying or shielding original distances

Subsequently to a radius compensation with the internal 2D-Cam function original directions can be displayed or shielded.

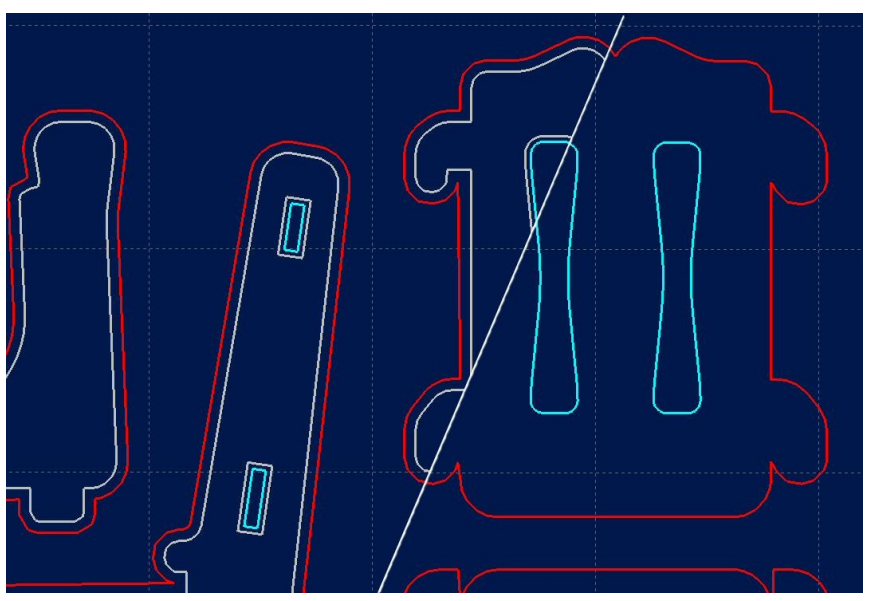

Object after calculation of radius compensation with/without view on the orig. contour

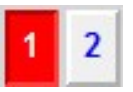

### Set tools active/inactive

All tools which are used in an NC file are displayed along the lefthand edge in the tool frame. They are shown using their current colors. A tool can be deactivated or activated simply by clicking the tool box. Switching in this way has the same effect as activating it in the parameters. Once tools have been switched, they immediately appear in the graphical display. 2D-CAM

### CAM functions

*WinPC-NC* has included simple CAM functions for all 2D data formats like HPGL, EPS/AI, DXF(2D) and drilling data files. This includes a cleanup of data, a new and optimal sorting and the calculation of tool diameter compensations.

A detailed step by step guide can be found in the next chapter.

The main screen of *WinPC-NC* and the optionally displayed timer can easily be moved and placed side by side. These positions are retained by *WinPC-NC* over more than one session.

# 3.2. Drop-down menus/function keys

| modern<br>interface         | <b>WinPC-NC</b> has a modern user interface. All functions can be activated by drop-down menus. In addition, frequently required functions can be activated quickly using the function keys or speed buttons.       |
|-----------------------------|----------------------------------------------------------------------------------------------------|
|                             | The drop-down menus are divided into several functional groups,e.g. all functions concerned with selecting and editing files are grouped together in one menu. All parameters and tools are set using another menu. |
|                             | The menu system is opened or activated by clicking the menu item or pressing one of the shortcut keys for the individual menus                                                                                      |
| Additional<br>function keys | Important functions can also be activated using function keys.<br>Function key assignment is fixed and indicated in the menu func-<br>tions.                                                                        |
|                             | The most important function keys are:                                                                                                    |
|                             | F1Activate the help systemF2Load new NC fileF3Start job processF4Move to XY originF5JOGF8Start reference move                                                                                                    |

|     | Activate the help system |
|-----|--------------------------|
| F2  | Load new NC file         |
| F3  | Start job process        |
| F4  | Move to XY origin        |
| F5  | JOG                      |
| F8  | Start reference move     |
| F9  | Move to parking position |
| F10 | Open pull down menu      |
|     |                          |

# 3.3. The individual menus

The following text describes all the menus and functions in detail.

Not all menu items are active all the time. Functions are sometimes unavailable, depending on the program status. For example, it is not possible to use the joystick if it has not been defined in the parameters.

# 3.3.1. FILE menu

The FILE menu combines all functions used for selecting files toprocess and analyse them. In addition, it is also possible to exit *WinPC-NC* here.

| Open<br>Last opened | F2 |
|---------------------|----|
| Exit                |    |

Press the alt-D shortcout key to open the file menu.

# **FILE OPEN**

File selection by menu

The FILE-OPEN menu item shows an interactive function for selecting a NC file.

| Suchen in:      | 🎳 nc-Dateien 👻                          | - 🖬 📩 🤝          |        |  |
|-----------------|-----------------------------------------|------------------|--------|--|
| C.              | Name                                    | Änderungsdatum   | Тур    |  |
| 7uletzt besucht | 8mark.cnc                               | 28.11.1999 20:39 | CNC-E  |  |
| Luietzt besucht | A1ZIFFGR.NCP                            | 27.10.2004 20:29 | NCP-D  |  |
|                 | absaugung.din                           | 12.10.2016 14:09 | DIN-D  |  |
| Desktop         | apache vert mmr2013.OPT                 | 20.01.2017 14:30 | OPT-D  |  |
|                 | ARCS.PLT                                | 01.01.2002 22:57 | PLT-D  |  |
|                 | EIFF_T-1.OPT                            | 24.03.2015 16:27 | OPT-D  |  |
| Bibliotheken    | haase2.nc                               | 04.03.2003 08:29 | NC-Da  |  |
|                 | Horse schwarz opti.NC                   | 23.03.2011 09:17 | NC-Da  |  |
|                 | Lady-Finish-EndMill8mm-SP6-200mms-216   | 04.08.2001 02:26 | PLT-D  |  |
| Computer        | MEDALLON 2.plt TRAZADO.plt              | 15.12.2006 13:52 | PLT-D  |  |
|                 | PLATINE.SMM                             | 09.02.1997 02:08 | SMM-   |  |
| Netzwerk        | Sabine.plt                              | 09.02.2010 18:23 | PLT-D  |  |
| - ACCENCIA      | Schild02 Oberdollendorf Vorderseite nlt | 22.06.2005.18-58 |        |  |
|                 | Dateiname:                              | -                | Öffnen |  |

File selection dialog box

In the dialog box, it is possible to change drives and folders, aswell as to activate filters for certain file name extensions. The file selection function can also be activated using function key  $\boxed{F2}$ or by clicking the open button.

| NC file<br>loading with<br>previous<br>parameters | A preliminary selection can be made via filter. Optionally you can display only NC files with familiar name extensions or all files. Loading formerly used NC files means loading all parameters which have been probably defined or saved for this project previously. |
|---------------------------------------------------|----------------------------------------------------------------------------------------------------|
| Graphical<br>preview of an<br>NC file             | The graphical preview function in <i>WinPC-NC</i> is activated as soon as it is selected. All contours or vectors can be seen in the corresponding tool color bar.                                                                                                    |

# **FILE-LAST OPENED**

A register displaying last opened files. Any file can be directly opened by a click to the corresponding names.

# **FILE-EXIT**

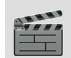

You can select the FILE EXIT menu item to exit WinPC-NC. Clicking the exit button has the same effect.

# 3.3.2. MOVE menu

Functions for moving the machine

5

The MOVE menu groups together all functions which are used for controlling the machine and the tool changing.

| Start<br>Zero point XY<br>Park position<br>Jog | F3<br>F4<br>F9<br>F5 |
|------------------------------------------------|----------------------|
| Jog<br>Reference move                          | F5                   |
| Reference move                                 | ГО                   |

The menu is opened by hotkey alt-F.

# **MOVE-START**

After a working file has been loaded, the START menu item can be used for processing the job. Pressing the [F3] key or clicking the START button has the same effect.

*WinPC-NC* controls the X and Y motors during move commands. The Z motor moves up and down during tool movement commands.

*Process* During machining, a window displays the progress as a percenta*display* ge and the current tool position is marked as a red dot in the graphics in real time.

> Additionally available is the display concerning program real time for specific data interpreters, where the actual active command line is marked by a cursor.

| Progres           | s indicator |
|-------------------|-------------|
| Progress          | 77%         |
| Feed rate         | 80% 《 》     |
| Spindle           | 100% 《 》    |
| 🗐 Run single step |             |
| X Stop            | Continue    |

Display of progress and speed override

A working process can be cancelled by clicking the CANCEL button in the progress display window, or by pressing the ESC key. The machine brakes all axes without losing any steps and switches off the spindle and the cooling function.

# **MOVE-ZERO POINT XY and PARK**

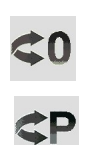

By the functions MOVE ZERO POINT XY and PARK, which can quickly be activated by the buttons  $\boxed{F4}$  and  $\boxed{F9}$  or by speed buttons the two help positions can be reached with ease.

# **MOVE-JOG**

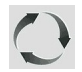

The JOG menu item shows the manual setup function for the machine. This function can also be accessed by pressing the [F5] function key or with the jog button.

| al movement                                                  |                           |                                                                                                    |
|--------------------------------------------------------------|---------------------------|----------------------------------------------------------------------------------------------------|
| Machine co                                                   | -ordinates                |                                                                                                    |
| X<br>Y<br>Z                                                  | 31.225<br>11.450<br>5.000 | □     ^     Y+     □     Z-     ^       X-     □     ※     □     X+     ※       <     ≪     ≫     > |
| Workpiece                                                    | co-ordinates              |                                                                                                    |
| X                                                            | 21.225                    | L V Y- J Z+ V                                                                                       |
| Υ                                                            | 1.450                     |                                                                                                    |
| z                                                            | -5.000                    |                                                                                                    |
| <ul><li>Spindle</li><li>Cooling</li><li>✓ Reset to</li></ul> | endless                   | Ø↓c Ø<br>Move to ► X Stop                                                                           |
| endless                                                      | •                         | Save to >                                                                                           |

JOG function

### Exact movement with the keyboard or mouse

In *JOG* mode, it is possible to move all motors step-by-step or continuously with the cursor arrow keys in the numeric block or with the mouse. Pressing a key briefly or clicking the corresponding direction button causes only one motor step to be performed. Pressing the key for longer or keeping the mouse button pressed causes the motor to move continuously.

Via PC keyboard you can execute slow or fast moves. Where the latter is the case, please keep pressed the button Ctrl. The right hand arrow keys 1 to 9 are responsible for individual or diagonal move of the axis X and Y, the keys + and - move the Z axes. The speeds are predefined for your machine.

*Display of the step counter* The absolute step counters for each axis are displayed in the top part of the window. Their values relate to the reference point on the reference switches. Below them are located the relative step counters which relate to the zero point of the working piece.

*WinPC-NC* distinguishes between two systems of coordinates. Firstly the machine coordinates with their origin on the reference switches and which are referred to as the reference point. Then there are the workpiece coordinates with the workpiece zero point, which is usually located in the bottom left-hand corner of the data area.

| Reset to e | endless |
|------------|---------|
| 6,25 mm    | •       |
| endless    |         |
| 0,01 mm    |         |
| 0,1 mm     |         |
| 1 mm       |         |

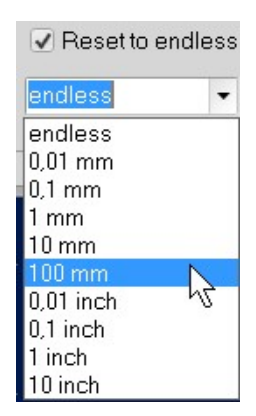

*WinPC-NC* can move the axes endlessly, i.e. movement continues for as long as a key remains pressed. The axis brakes when the key is released and comes to a stop without any step losses.

The second possibility involves moving discrete distances. Distances between 0.01mm and 100mm are possible, as well as inch dimensions. The currently set distance is displayed in the window. *WinPC-NC* moves this distance in any required direction and with both possible speeds, depending on which button or key is pressed.

In addition to the predefined distances, it is possible to enter any distance in the menu line.

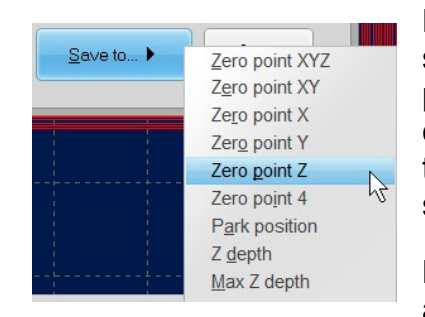

| Move to 🕨 | Zero point XYZ       |
|-----------|----------------------|
|           | Zero point XY        |
| Save to 🕨 | Zero point X         |
|           | Zero point Y         |
|           | Zero point Z         |
|           | Zero point 4         |
|           | Park position        |
| ·         | Block - zero point Z |
|           | Block - Z depth      |

During manual movement, it is possible to move and store certain help points. After a position has been reached, it is easy to click the *Save* button to select the required point and save it permanently as a parameter.

Moving to saved help points is just as staightforward. All that is required is to click the *Move to* button and select the required help point. Then the machine moves to it.

Movement in progress can be interrupted at any time by clicking the *Stop* button.

The *JOG* function can be exited by clicking the the *Exit* button.

### Hand wheel

*WinPC-NC* supports hand wheels supplied by our company for moving axes and using basic functions as saving help points or executing starting and interrupting a job directly at the workpiece.

Actually we can provide hand wheel *HR-10*, which ensures complete support by *WinPC-NC*. It is equipped with a corresponding USB cable of 3m length and provides two various modes of movement for all axes of several buttons and thus guarantees fast functionning.

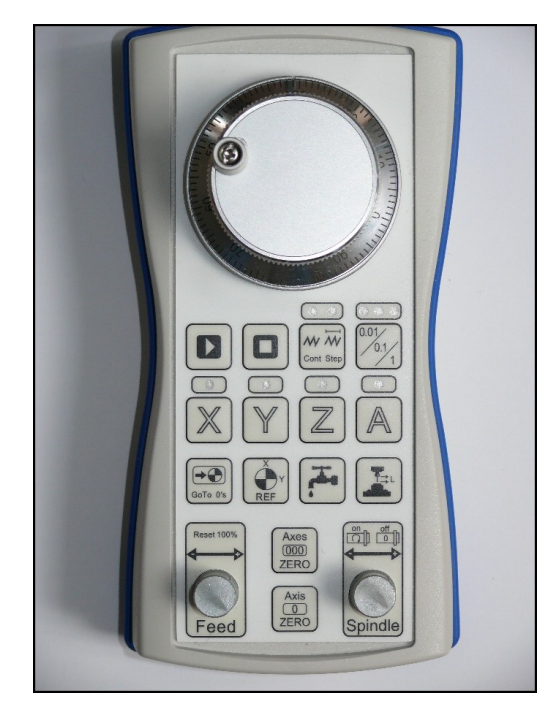

Further information and detailed description concerning buttons can be found in the corresponding documentation for *HR-10*.

### Space-Mouse 3DConnexion

A very popular tool for CAD users is the Space Mouse from 3DConnexion company and *WinPC-NC* can support these parts as well to move the machine in 4 axes and in a very intuitive way.

When using a Space Mouse you first have to define the type of connection under parameters-interface and of course the corresponding drivers must be installed in your Windows system.

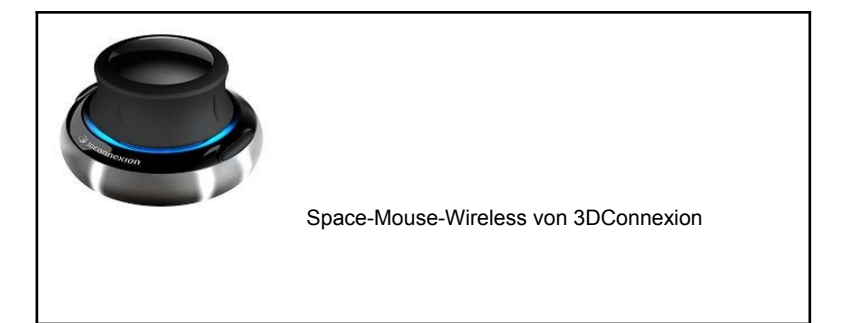

# **MOVE-REFERENCE or HOMING**

The function REFERENCE MOVE also called homing runs all axes to the reference switches in a defined sequence.

Reference point of the machine

Every axis starts moving at reference speed 1 and searches for the reference switch of the machine. Movement stops when the switch changes its level. Then movement starts at speed 2 in the opposite direction back away from the switch. The edge of the reference switch defines the reference point for this axis.

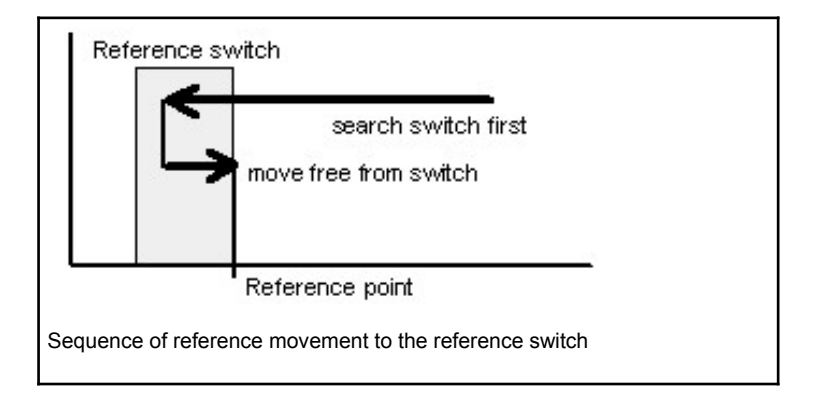

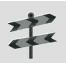

*WinPC-NC* needs to know the current positions of all axes. As a result, reference movement is essential before a working process.

Reference movement is also triggered by pressing the F8 key, or using the *reference* button.

*WinPC-NC Starter* cannot identify a pressed reference switch and assign it to a certain axis. If the machine touches a switch when starting the reference function, a message is show and you first must move the machine away from all switches by manual jogging.

# 3.3.3. PARAMETERS menu

The PARAMETERS menu contains all the setting options for *WinPC-NC*.

Parameter Save

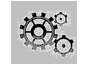

The shortcut key for activating the *PARAMETERS* menu is Alt-P. Clicking the *parameters* button has the same effect. The individual parameters are explained in detail in a subsequent chapter.

# PARAMETER-SAVE

Saving parameters specifically for a project All parameter and tool settings can be stored in files using the *SAVE* menu item. It is possible to save the settings for a working file or for a project.

The SAVE function operates as follows : When a working file is loaded, **WinPC-NC** stores all workpiece-related settings such as the zero point, scaling, etc. in a parameter and tool file associated with the working file. The files have the same name as the working file, with the endings\*.WPI and \*.WPW, z.B. HOLDER.WPI or ENGRAVING.WPW.

Whenever these working files are loaded in the future, all the settings and tools are once again available without having to be redefined.

The machine-related parameters such as axis resolution, reference directions or the interfaces used are always stored in the standard parameter file WINPCNC.WPI.

If no working file is selected when you save, the *Save* function stores all settings in the default files WINPCNC.WPI and WINPCNC.WPW.

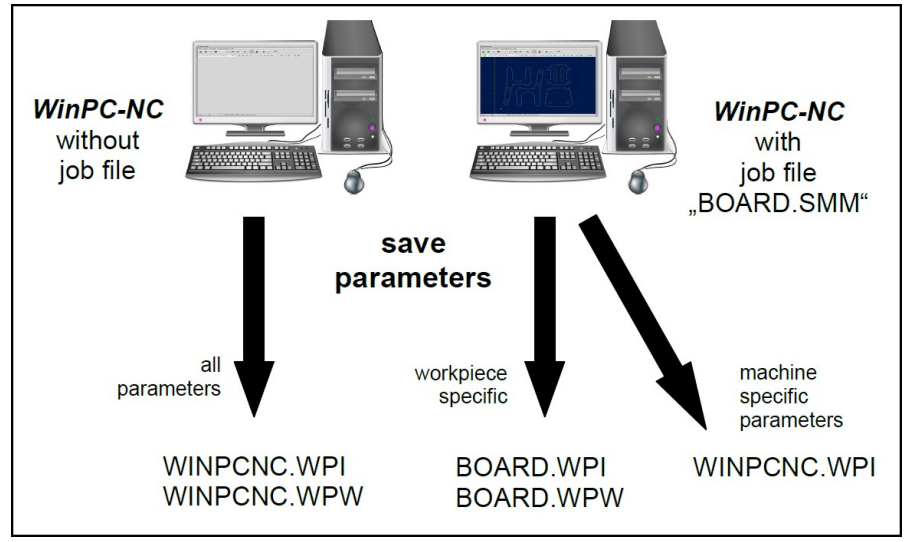

Saving parameters and tool settings

Subdividing between two parameter files offers the advantage that all machine parameters only have to be saved once, and they only have to be saved in this file whenever changes are made.

# 3.3.4. SPECIAL FUNCTIONS menu

The SPECIAL FUNCTIONS menu gives you access to two testfunctions which you can use to systematically check the mechanics and to ascertain what are the correct or optimum parameter-

Signal test Status information

settings. Also, a joystick calibration function and a position check-function are integrated here.

# SPECIAL FUNCTIONS-SIGNAL TEST

This test function can be used for checking the axis inputs of the controller, i.e. the limit and reference switches, as well as the outputs.

|                   | Testing the input/out | out signals   |      |
|-------------------|-----------------------|---------------|------|
| Limit switch X-   | Spindle               |               |      |
| Limit switch X+   | Cooling               |               |      |
| D Limit switch Y- | Dispense              |               |      |
| Limit switch Y+   | Clean                 |               |      |
| D Limit switch Z- | Job active            |               |      |
| D Limit switch Z+ | Molette               |               |      |
| Reference X       | Length sensor         |               |      |
| Reference Y       | Job start             |               |      |
| Reference Z       | 🔘 Job stop            |               |      |
| Reference 4/Xb    | Spindlespeed          | Spindle speed | 0.0V |
| 刘 Not ready       | Housing               |               | Þ    |
|                   |                       |               |      |

Interactivetes-WinPC-NC continuously interrogates the limit switches and reference switches on all supported axes and displays their status. ting of all in-Grayed out switches have not already been definined or no inputs/outputs put/output pins have been allocated.

> Black indicates the switch is not active, while red displays that the switch is activated.

> The supported additional signals are tested by simply clicking the LED symbols. This switches the outputs on or off and displaychanges from blue to green.

Testing the There is a slider in the bottom right-hand corner of the window. This sets the analog output for checking the spindle speed. It spindle speed can be infinitely varied between 0% and 100% and outputs this value binary coded as an PWM signal.

# SPECIAL FUNCTIONS Status information

the communication module

Information about WinPC-NC USB/Starter can solely be used in conjunction with the external accessory USB module which must be connected by the delivered cable. The different versions of the communication module and the WinPC-NC main program are displayed in the corresponding window.

> Whenever you have any queries for the manufacturer, always provide the version and controller number of the communication module as well as the version of WinPC-NC.

| tusinformation                                                                                                    |                                                                                                    |
|----------------------------------------------------------------------------------------------------|----------------------------------------------------------------------------------------------------|
| USB Hardware<br>Firmware Version<br>Firmware Datum<br>Steuerungsnummer<br>Maschinenlaufzeit<br>Spindellaufzeit<br>Soft-SPS<br>WinPC-NC Version<br>WinPC-NC Datum<br>Logdatei | scUSB 53212<br>1.80/60U<br>20.02.17<br>200633001<br>n/a<br>n/a<br>inactive<br>3.00/01<br>01.01.2017<br>n/a |
| <b>~</b>                                                                                                    | <u>o</u> k                                                                                                 |

# 3.3.5. HELP-menu

There are three items in the help menu.

Manual Liability About **WinPC-NC** 

# **HELP-MANUAL**

The manual function loads this whole manual into the installed PDF reader and let you study and scroll through all pages.

# HELP-LIABILITY

The HELP-LIABILITY function displays a text with the license conditions and a disclaimer. Please read this information carefully before using *WinPC-NC*.

# HELP-ABOUT WinPC-NC

Activating this menu function displays information about the current version and revision number.

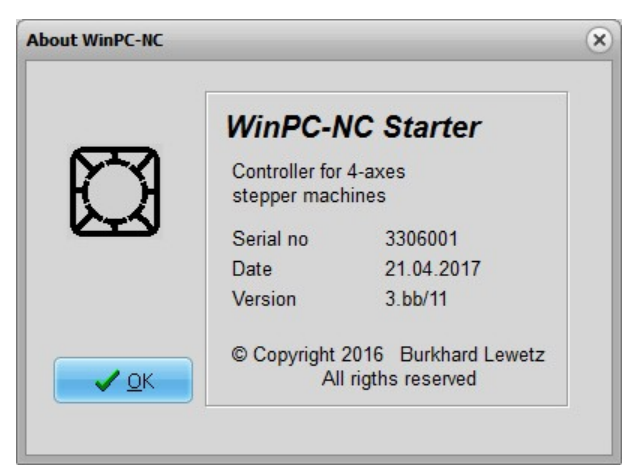

Information about the current version

Independently of this there is always the possibility to call up a context-related help by function key  $\boxed{F1}$  which gives information concerning the actual opened parameters or the possible applicable actions in the present situation.

The ONLINE-Help is provided in pdf format and thus requires the installation of a pdf reader. We recommend to use the freeware Acrobat-Reader or other similar programs as Foxit-Reader or Sumatra-Reader.

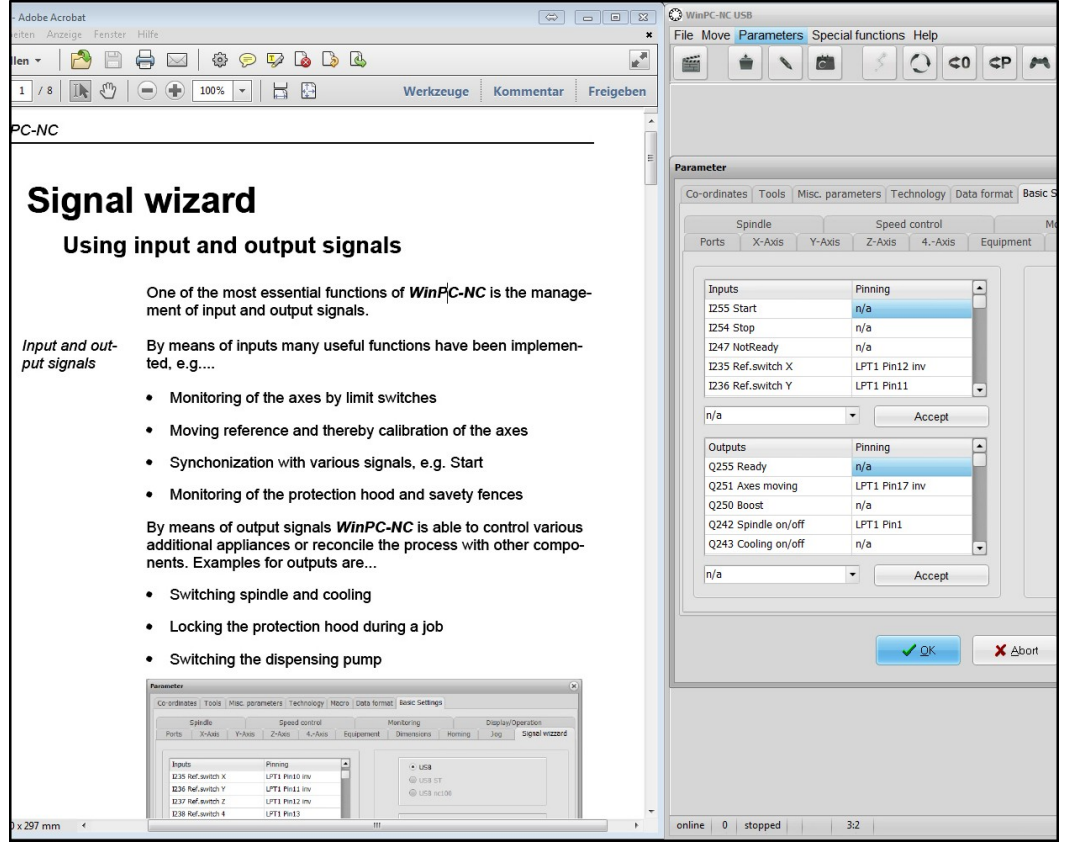

Opened ONLINE-Help for parameters

# 3.3.6. UPGRDE menu

By presing the UPGRADE button you will get informations about a possible upgrade to the full featured version of *WinPC-NC USB.* You will find the mail address to contact us and in the second window your personal upgrade code, which must be indicated together with your full address details and name.

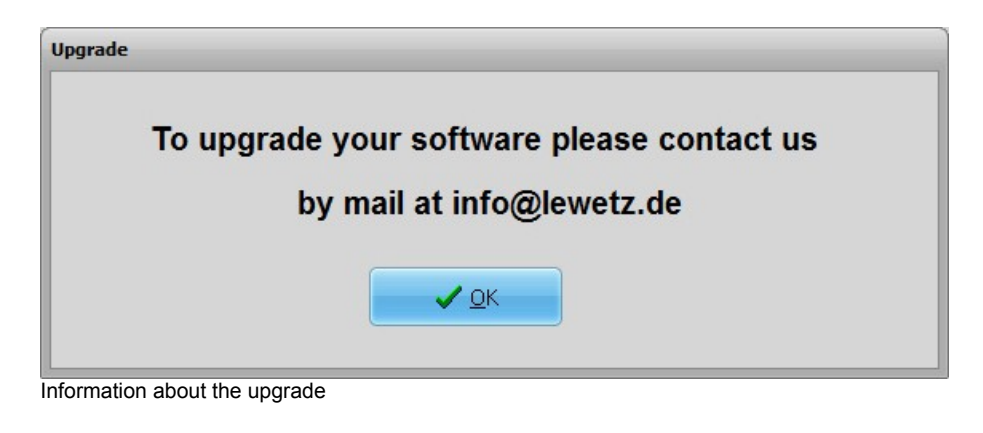

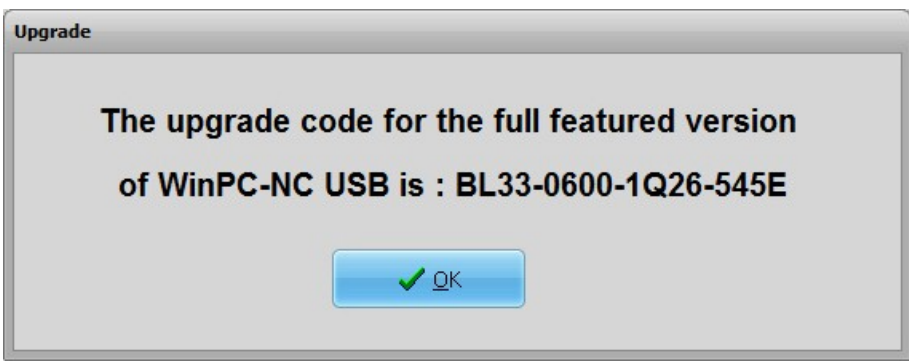

... and your personal upgrade code

The menu UPGRADE is available only, if your machine is connected and powered on.

# 4. 2D-CAM functionen

# 4.1. Overview

Concerning 2D data *WinPC-NC* provides special functions for sorting and preparing data for subsequent processing. Following functions are selectable and adjustable in a separate input dialog area:

- Assigning tools according to use
- Cleaning up data, deleting zero vector and double lines
- Setting output sequence according to tool number
- Optimizing empty moves
- Tool diameter offset compensation in contours
- Relates to anyThe CAM functions are applicable to any imported 2D data,- i. e.2D datato all files in the formats HPGL, EPS/AI, DXF (2D) and drilling<br/>formats.

**2D-CAM** The CAM functions are activated by a click to the 2D-CAM button after loading the job and the dialog box is opened without delay and provides all available setting options and functions

# 4.2. Setting options

| 2D-CAM  |             |                             | (               |
|---------|-------------|-----------------------------|-----------------|
| Actions | Settings    | Results                     |                 |
| Cle     | an up origi | nal data                    |                 |
| Sc      | aling data  |                             |                 |
|         |             | Scaling factors X1.000 Y1   | .000            |
| Joi     | n lines and | contours                    |                 |
|         |             | Catching grid _1.000 mm     |                 |
|         | ✓ Nestin    | g contours                  |                 |
| ✓ Too   | l diameter  | compensation                |                 |
|         | Includ      | e original data to new file |                 |
| 🗹 Mir   | nimize emp  | ty moves                    |                 |
|         |             |                             |                 |
|         |             |                             |                 |
|         |             |                             |                 |
| 🗸 s     | Start       | Reset Sone                  | 🗙 <u>A</u> bort |
|         |             |                             |                 |

### Available functions and settings:

### Cleaning up data

All zero length vectors and double lines are deleted and removed from the drawing. Usually these modifications are not visible. However, they may result in failures concerning the subsequent calculations.

### Scaling data

All data and lines are scaled in size prior to the subsequent calculation. This is an essential feature for using the CAM functions as a subsequent consideration of the tool radius for the required target size must always be observed. If scaling is made afterwards via *WinPC-NC* parameter settings, the tool radius offset is also scaled.

Different settings can be made for the X and Y axes.

### Searching contours/lines

Activating this function means that *WinPC-NC* tries to create closed contours or continous extended lines out of many individual lines and therefore the individual vectors are resorted and linked.

During the drawing process it may happen that consecutive lines do not exactly match to each other and as a result there are small spacings or contour crossovers. This kind of inexactness can be eliminated by the definition of a catching grid. The sorting function always tries to consider at first all the lines showing equal initial coordinates and end coordinates. Please note, that the fuzzy search via catching grid a tolerance is only made if no exact follow-on line is found.

By using an additional button the CAM function is induced to find and mark enclosed lines and contours, i. e. elements which are completely surrounded by other contours. This is an essential feature for a radius correction later on.

### Calculating tool diameter offsets

For compensating diameters or radii of used tools in path contours it is possible to compute a radius correction for closed contours and thus the actual paths can be offset by a special set distance to the inside or outside.

The radii values are set in the next dialog box. By using an additional button it is possible to assume the grey-coloured original lines and tool numbers exceeding 100 for the new graphics data output. Thus the visual control is simplified and former lines are not considered while job processing.

### **Optimizing empty moves**

Prior to the output of the calculated data in a new NC file, *WinPCNC* tries to optimize or minimize the empty moves between lines and contours. This saves processing time and helps to increase the plant's efficiency.

First of all the surrounded elements are considered and thereafter the corresponding contours. Thus it can be avoided that workpieces are machined that have previously already been completely milled.

| 2D-CAM  | _         | _       |        | _      |            |                 |
|---------|-----------|---------|--------|--------|------------|-----------------|
| Actions | Settings  | Results |        |        |            |                 |
| Ne      | w tool no | R       | adius  | Inside | Climb mill | Sequence        |
| 1       | _1        |         | _1.500 |        |            | _1              |
| 2       | _1        |         | _1.000 |        |            | _2              |
|         |           |         |        |        |            |                 |
|         |           |         |        |        |            |                 |
|         |           |         |        |        |            |                 |
|         |           |         |        |        |            |                 |
|         |           |         |        |        |            |                 |
|         |           |         |        |        |            |                 |
|         |           |         |        |        |            |                 |
|         |           |         |        |        |            |                 |
| 🗸 s     | Start     | E P     | Reset  |        | Done       | 🗙 <u>A</u> bort |

### New tool number

These input dialog boxes are responsible for resorting or summarizing existing tool or pen tool settings prior to any other functions. Sometimes it is advisable to summarize several drawing components for a tool which is to be machined for more effective processing later on.

### Radius or half of diameter

The radius of all the used tools is defined for the radius compensation. The path which is to be recalculated is accordingly placed with contours to the inside or outside.

### Inside

This button determines the direction of the relocated new path. The line offset is made to the inside if you have clicked to Inside, otherwise the line offset is made to the outside.

### Climp milling

Travel direction of the milling tool along the contour is defined by climb milling and up-cut milling.

### Sequence of operation

Finally the tool sequence is determined for creating the new file. All elements of this tool are always jointed and possibly an empty move optimization is carried out.

Newly created file is immediately loaded

After completion of all required calculations and resortings *WinPCNC* creates a new 2D file in an intern used format and gives the preceding name of the project and the ending \*.OPT.

During the process or after intermediate steps it is possible to make a reset to the original file and the original display and to execute repetitions with changed values and functions. For these procedures the buttons START, RESET, DONE and ABORT are applicable.

Using the START button means commencing the calculations and all activated functions are carried out according to the required subsequence. The progress bar indicating the actual state and provisional results is displayed on the result sheet of the dialog box. Cancellation can always be effected by clicking to the corresponding button.

| C 2D-CAM        |               | ×            |
|-----------------|---------------|--------------|
| Actions Setting | s Results     | 793          |
| Import origin   | nal data      | done         |
| Assign new to   | tools         | 12           |
| Delete zero     | length lines  | 1            |
| Delete doub     | le lines      | 12           |
| Joining cont    | ours          | 12           |
| Create equic    | listant lines | 12           |
| Minimize en     | npty moves    | done         |
| Create new      | data file     | done         |
| Start           | 2 Reset       | Done X Abort |

Having successfully calculated and generated the new file, the contours are immediately visible in the graphics display and the corresponding result can be checked. Subsequently it is possible to start a recalculation with modified settings or activate EXIT for adopting the results by using the buttons RESET and DONE.

Functions as required and in any possible combination Due to the activation of individual functions it is possible to use any kind of compilation and combination according to data file and requirement.

For example concerning the drilling data of a board you have just to start the empty move optimization. In order to achieve a better surface result with millings and engravings you have to clean up the data and join contours or lines. Alternatively you just modify the processing sequence.

# 4.3. Example 1

For an efficient use of the most important functions we provide a detailed and step-by-step description on the base of examples.

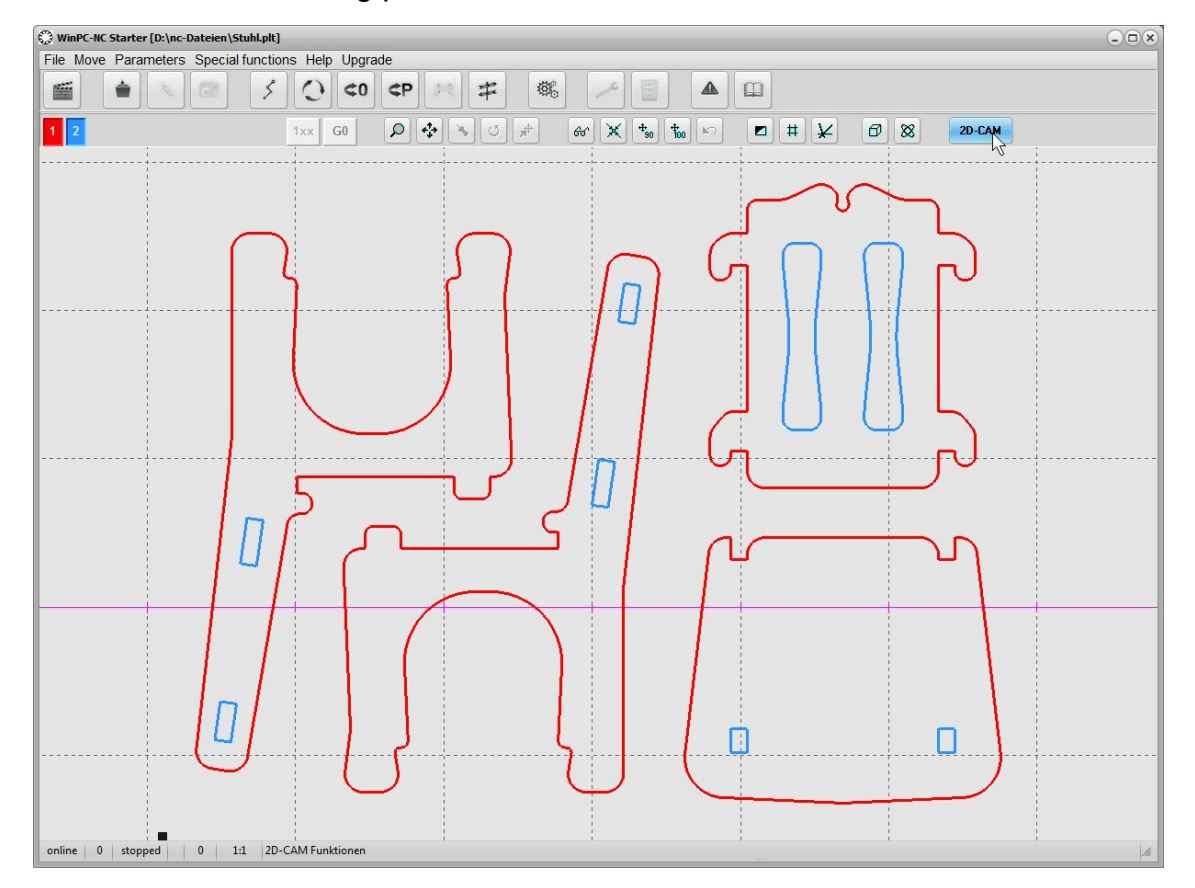

1. We are loading the chair in HPGL format and obtain the following picture  The contours consist of two colours and are to be milled with two tools. The inside contours are offset to the inside with a 1,6 mm milling tool and the outside contours with a 2mm milling tool. Settings are as follows:

| 🕽 2D-CAM 🛞                                                                                                    | C 2D-CAM                                                                                                    |
|----------------------------------------------------------------------------------------------------|----------------------------------------------------------------------------------------------------|
| Actions Settings Results                                                                                                    | Actions Settings Results                                                                                                    |
| ✓ Clean up original data     Scaling data   Scaling factors X1.000 Y1.000                                                                                                    | New tool no         Radius         Inside         Climb mill         Sequence           1         _1         _2.000         _        1           2         _2         _1.600         _        2 |
| <ul> <li>✓ Join lines and contours         <ul> <li>Catching grid _0.000 mm</li> <li>Nesting contours</li> </ul> </li> <li>✓ Tool diameter compensation         <ul> <li>✓ Include original data to new file</li> <li>✓ Minimize empty moves</li> </ul> </li> </ul> |                                                                                                    |
| Start Reset Store Abort                                                                                                    | Start CReset Cone Abort                                                                                                    |

3. We just define the values for tool 1+2, start a search for contours, calculate radii compensation and optimize empty move and the result is...

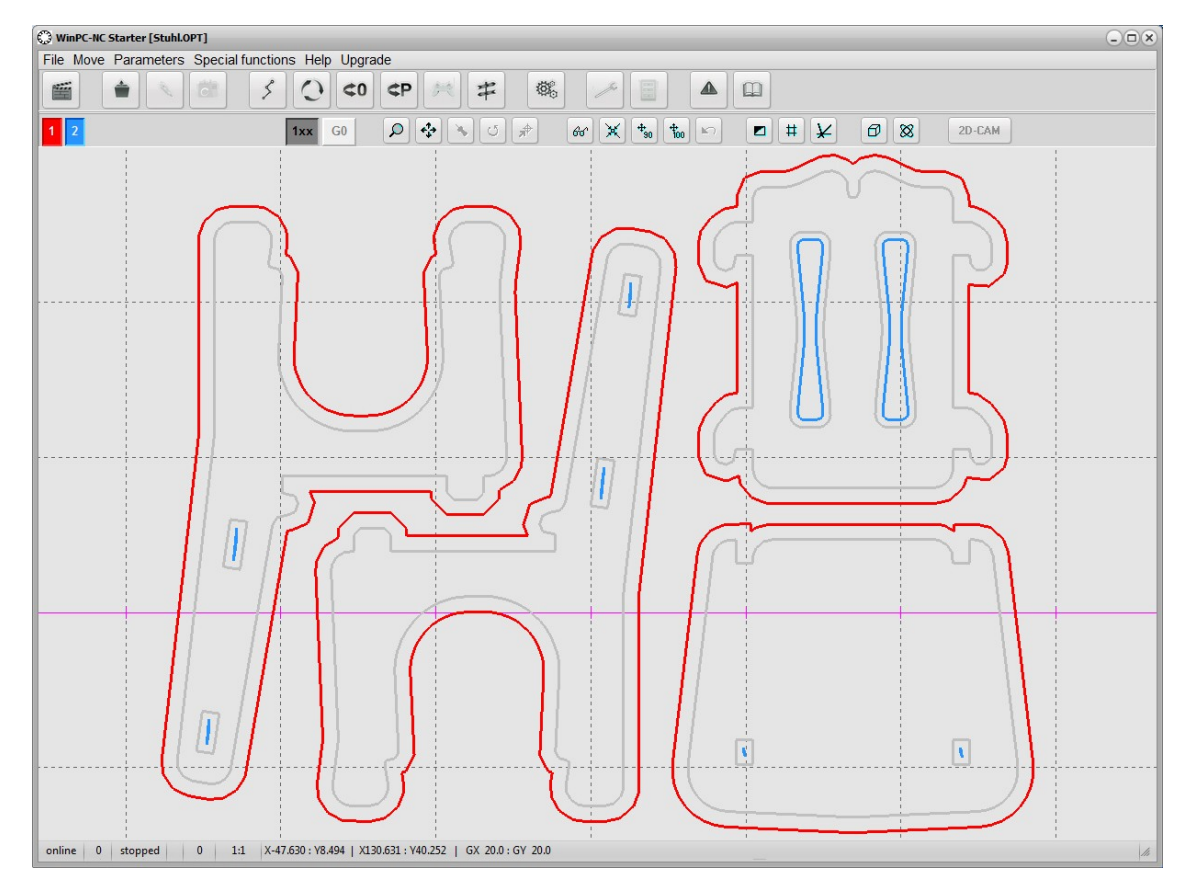

If we want to mill workpieces by solely one tool and do not intend to carry out a tool change, calculation has to be renewed. The function is reset, change tool assignment from tool 1+2 to the new tool 1 and start a new calculation for all contours withradius.

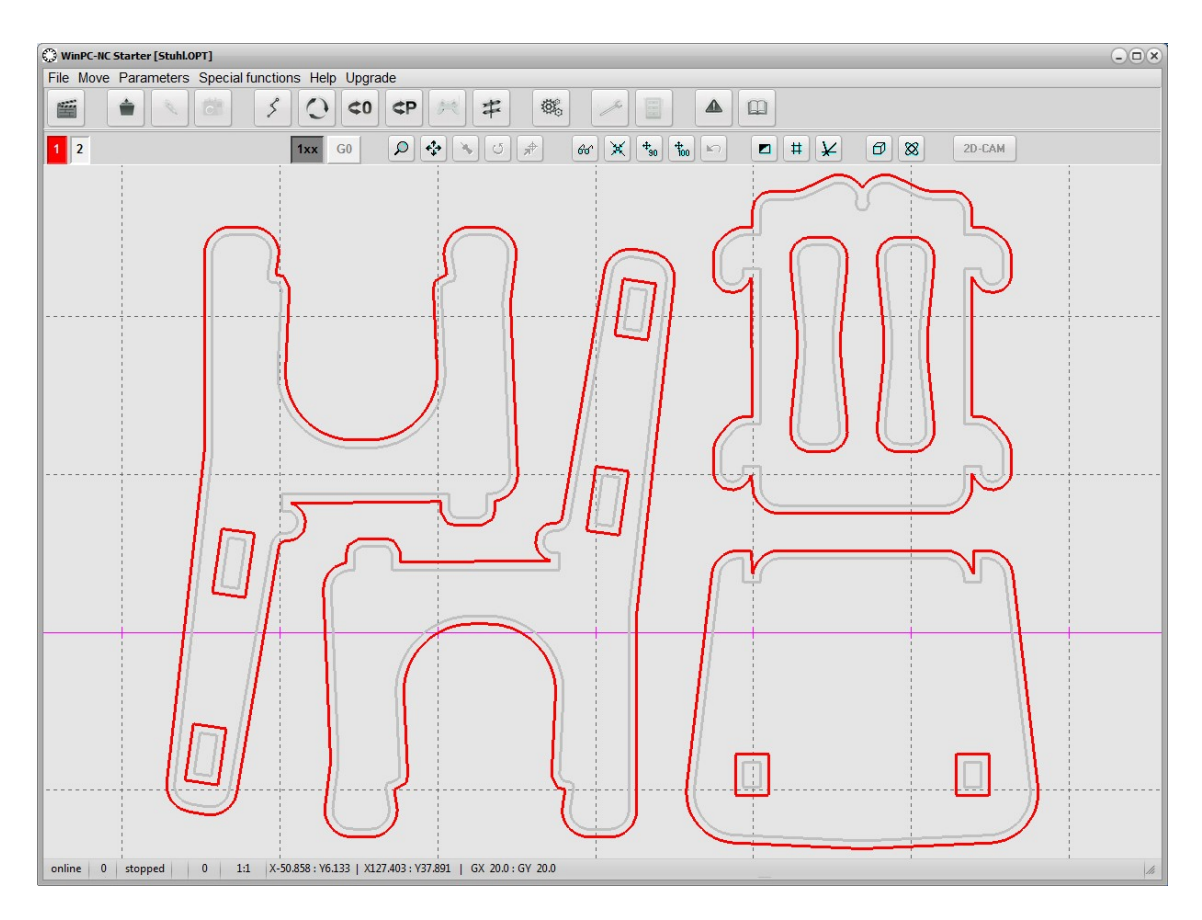

5. However, the offset of the recalculated path of the inside contour is inexact and all found contours are corrected towards to the outside. Now we still activate the button for the automtic search of surrounded contours and start calculation for the last time.

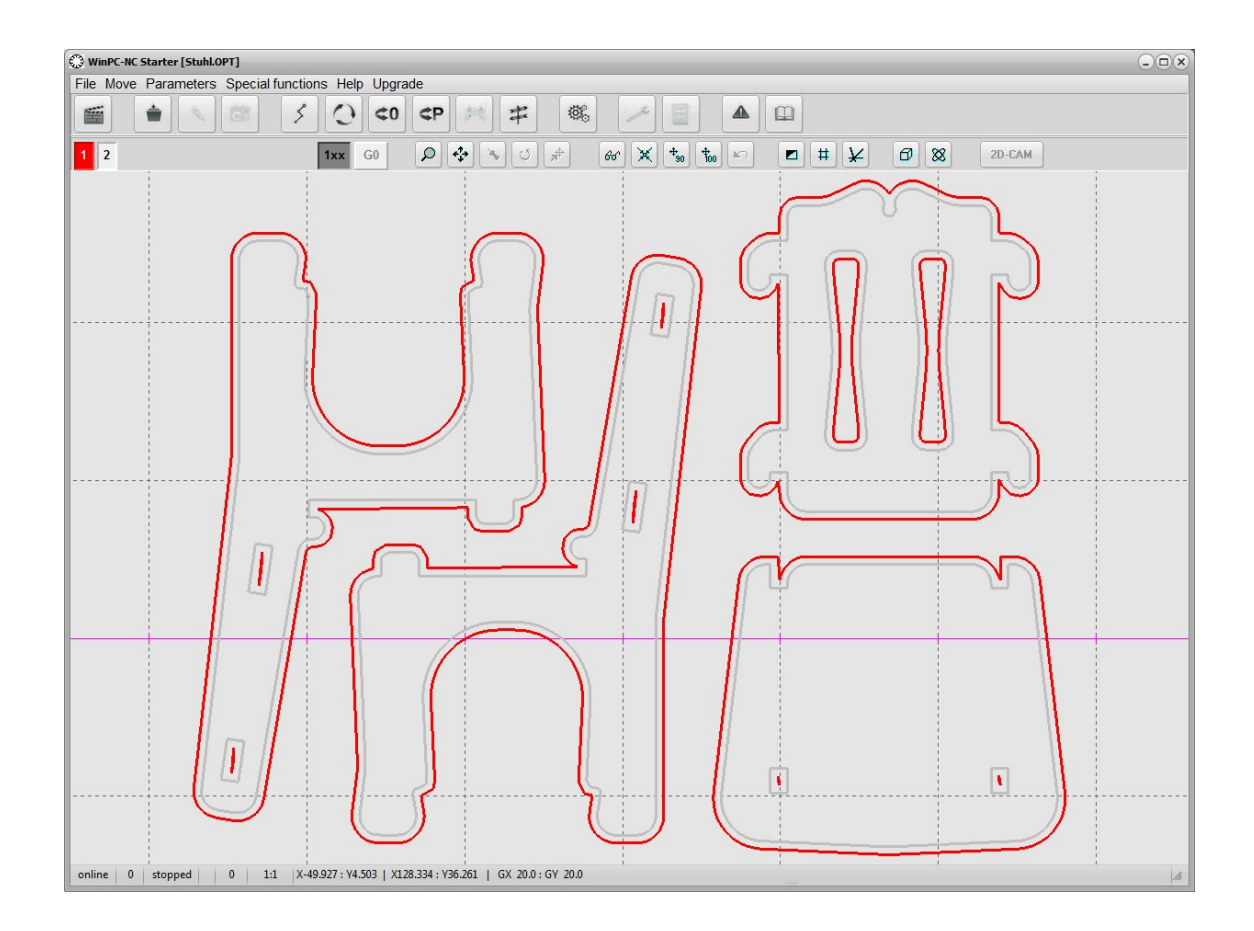

6. Now, the result fulfills our requirements and expectations, sequences are correct and all workpieces can be machined with our 2mm milling tool.

# 4.4. Example 2

1. We are loading a more complex DXF-file and intend to mill all contours with a 1 mm milling tool and place the contours independently.

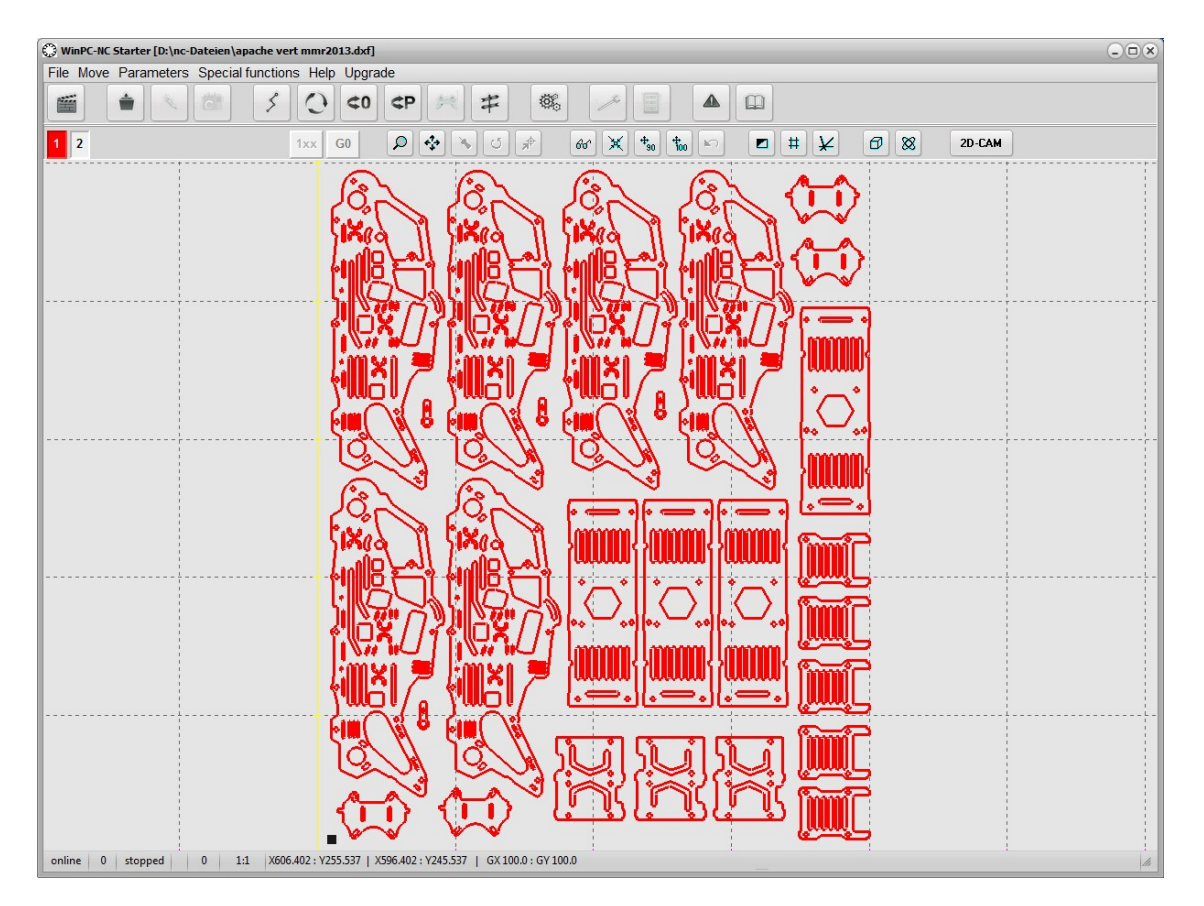

2. Settings in bothe dialogs are...

| 3 2D-CAM                                                                                                    | O 2D-CAM                                                                                                    |
|----------------------------------------------------------------------------------------------------|----------------------------------------------------------------------------------------------------|
| Actions Settings Results                                                                                                    | Actions Settings Results                                                                                                    |
| <ul> <li>✓ Clean up original data</li> <li>Scaling data</li> <li>Scaling factors X0.050 Y0.050</li> <li>✓ Join lines and contours</li> <li>Catching grid0.100 mm</li> <li>✓ Nesting contours</li> <li>✓ Tool diameter compensation</li> <li>✓ Include original data to new file</li> <li>✓ Minimize empty moves</li> </ul> | New tool no         Radius         Inside         Climb mill         Sequence           1         _1         _0.500         _         _1         _1           2         _2         _0.000         _         _2         _2 |
| Start & Reset & Done & Abort                                                                                                    | Start & Reset & Done & Abort                                                                                                    |

 The result seems to be quite perfect and the surrounded contours as well as the offset paths to the inside and outside are clearly displayed. However, after zooming, it can be noticed that some contours have not been correctly recognized and calculated.

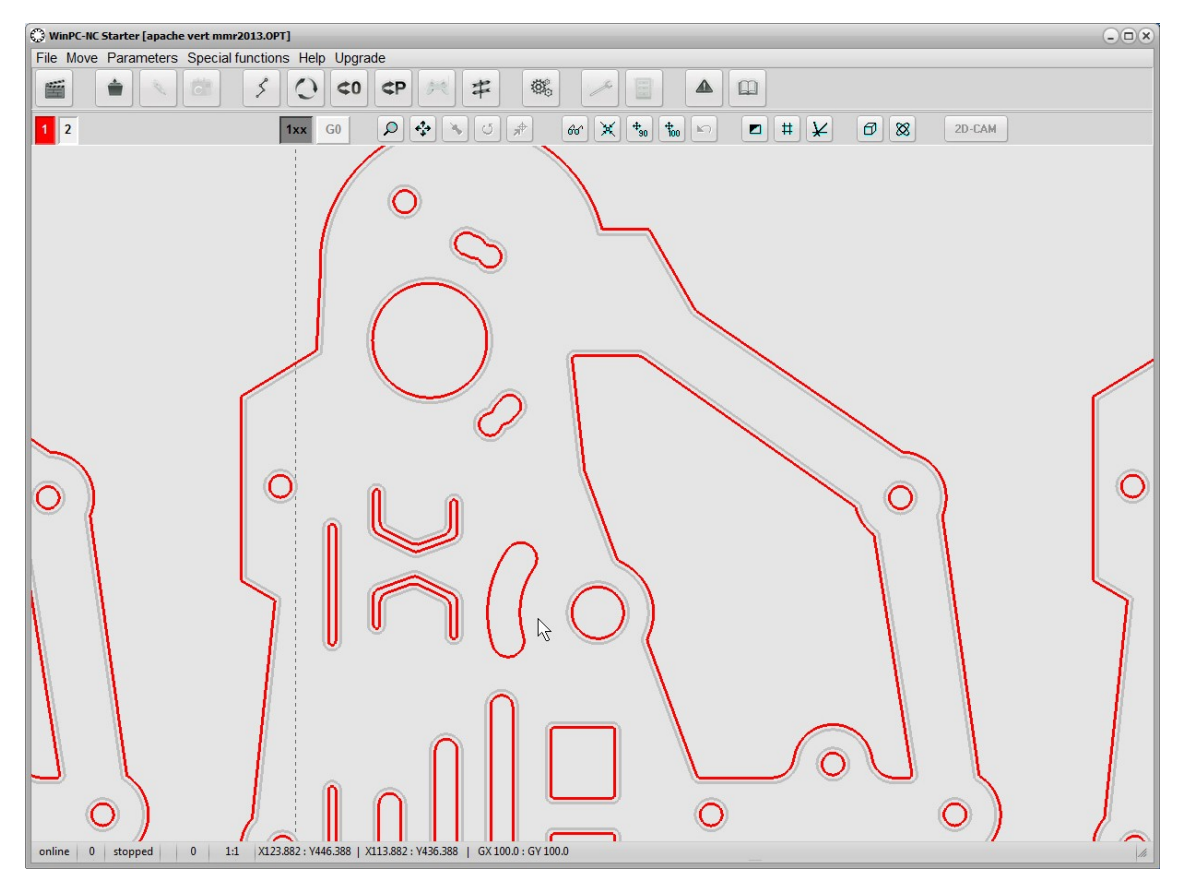

4. After zooming again, the incorrectness can be clarified. There is a spacing between two successive lines and it is bigger than the set catching grid.

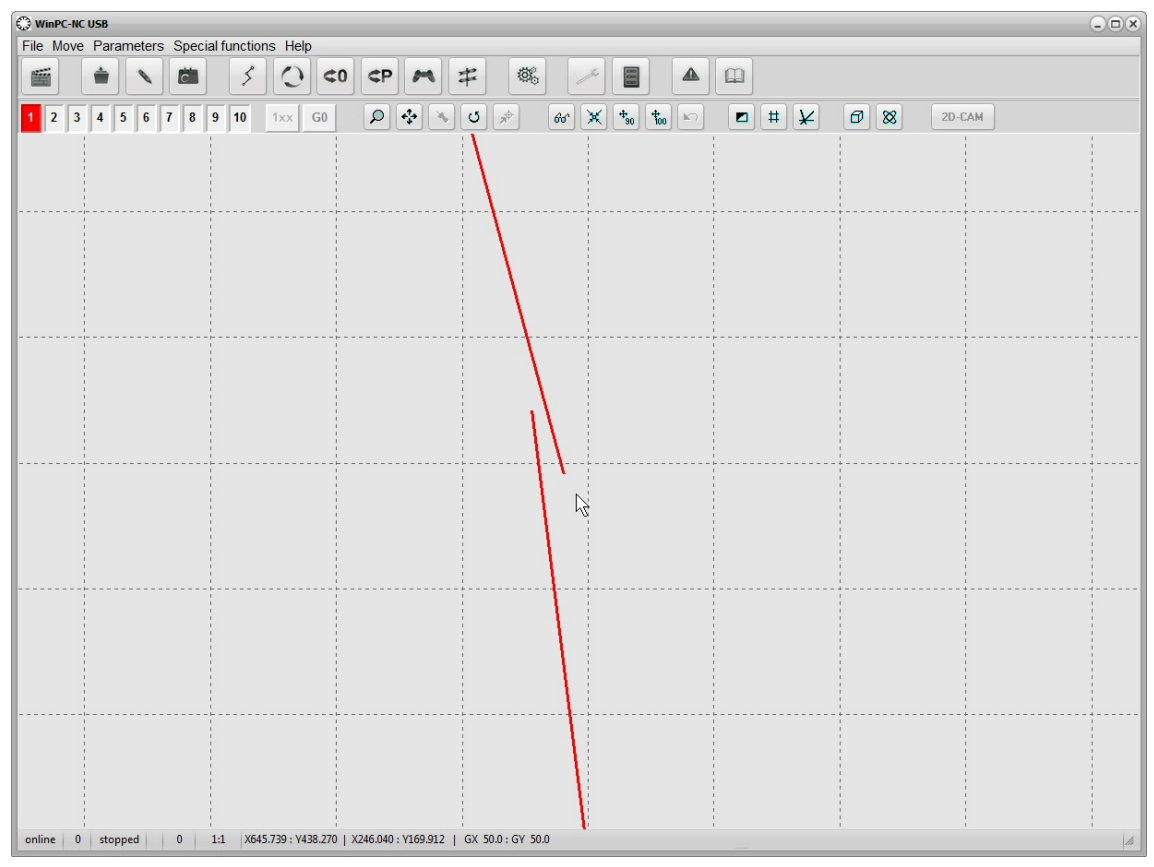

small gap in the NC file

5. We extend the catching grid up to 0,2mm and start calculation again. Now we achieve a perfect result and milling can be started.

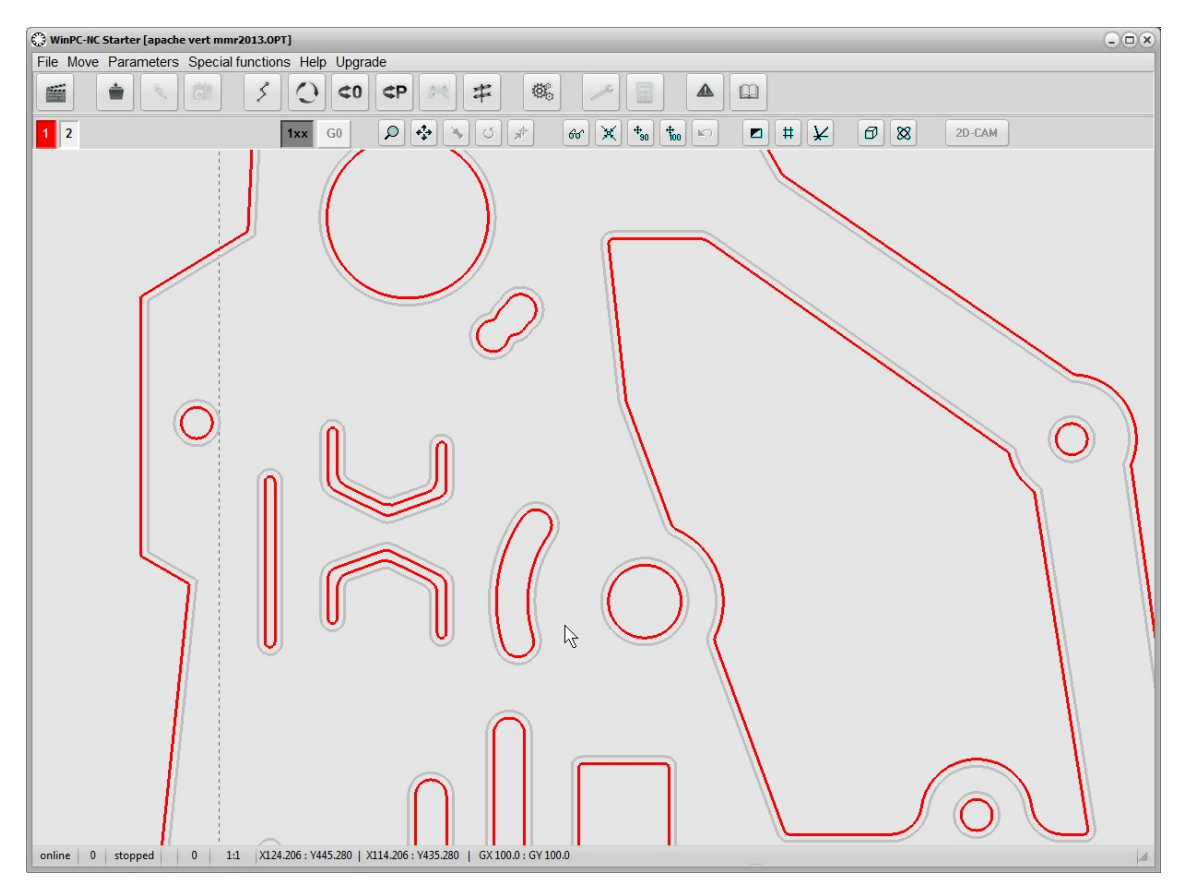

Perfect calculating of all contours

# **5. Parameter settings**

*WinPC-NC Starter* has the most parameter settings predefined to your selected machine. Only for a few mill, plot and cuttings job settings have to be defined. These parameters are all combined in one window.

|              | Depth     | -  | Plunge sp | Feedrate |        | Spindle sp    | beed    |
|--------------|-----------|----|-----------|----------|--------|---------------|---------|
| 1            | 1.00      | mm | 5.00      | 5.00     | mm/Sek | _10000        | U/Min   |
| 2            | 1.00      | mm | 5.00      | 5.00     | mm/Sek | _10000        | U/Min   |
| Start/endpo  | sition    |    |           |          |        |               | 1.000   |
| Park positio | n         |    | -         |          | Sc     | aling factors | _1.000  |
|              |           |    |           |          |        | Toollift 4    | 1.00 mm |
| Zero point i | n file    |    | -         |          |        |               |         |
| origin or co | ordinates |    |           |          |        |               |         |
| Language     |           |    |           |          |        |               |         |
| english      |           |    | •         |          |        |               |         |
|              |           |    |           |          |        |               |         |
|              |           |    |           |          |        |               |         |
|              |           |    |           |          |        |               |         |
|              |           |    |           |          |        |               |         |
|              |           |    |           |          |        |               |         |
|              |           |    |           |          |        |               |         |

Parameter settings

# Plunge depth

The plunge depth specifies the distance by which the Z-axis of each tool is moved downwards into the workpiece. The depth is defined in millimeters and is always measured starting from the plane of the zero point.

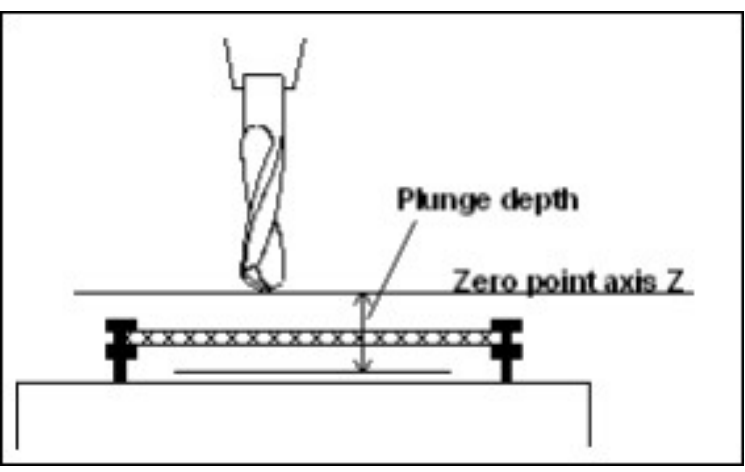

Plunge depth measured from the zero point of the Z-axis

# Plunge speed

The plunge speed specifies the speed with which each tool is pushed into the workpiece. It is necessary to consider certain limit values here, depending on the material and the tool.

# Advance speed

The advance speed or feed rate defines the working speed for each tool when the tool is pushed into the workpiece.

This value is irrelevant for straightforward drilling applications. However, if *WinPC-NC* is used for milling, engraving or grinding, then the maximum feed rate depends on the tool used and the material.

# Spindle speed

It is possible to assign a spindle speed to each tool. This is setusing a defined analog or PWM output when the tool is used.

# Start and end position

This switch specifies where the start and end point of each working process should be located. The machine also moves to the position after reference movement.

### There are 4 possible start and end positions :

| Stop                    | <i>WinPC-NC</i> stops at the reference position after reference movement, and at the last coordinate after each job process |
|-------------------------|----------------------------------------------------------------------------------------------------|
| zero point              | The machine moves to the defined zero point after reference movement and after each job process.                            |
| Park position           | <i>WinPC-NC</i> moves to the defined parked po-<br>sition after reference movement and after<br>each job process.           |
| zero point+<br>toollift | <i>WinPC-NC</i> moves to the defined XY zero point and lifts the tool to its safety clearance                               |

# Zero point in file

The workpiece zero point is the point in the NC file which has its position defined in the coordinate parameters. However, it can be located at various points inside or outside the workpiece and these points are defined here.

### Six positions are possbile:

| Bottom left              | The zero point is at the smallest X and Y-axis coordinates in the file, normally at the bottom left edge. Mostly used with HPGL files.                                                                                                    |
|--------------------------|----------------------------------------------------------------------------------------------------|
| Origin of<br>Coordinates | The zero point is at the coordinate origin, i.e.<br>where the CAD programs places it for the<br>output. This setting is to be recommended if<br>several files are being used on the same<br>workpiece, e.g. routing and drilling a board or<br>when using G code files. |
| Center                   | The zero point is in the middle of the workpie-<br>ce, i.e. exactly in the center of the coordinate<br>dimensions in the X and Y-axis directions.<br>This setting is useful for processing round<br>workpieces, e.g. plates.                                            |
| Bottom right             | The zero point is positioned at the highest X and smallest Y coordinate of the file.                                                                                                    |

| Middle right | The zero point is positioned at the highest X coordinate and exactly between the smallest and highest Y coordinate. |
|--------------|----------------------------------------------------------------------------------------------------|
| Top left     | The zero point is positioned at the smallest X and the highest Y coordinate of the file.                            |

Zero point as origin of the workpiece coordinates The zero point can be defined by manually moving only. To do this, it is necessary to move to the required position using jog movement and then save this as the new zero point. The positions of the axes can also be saved individually.

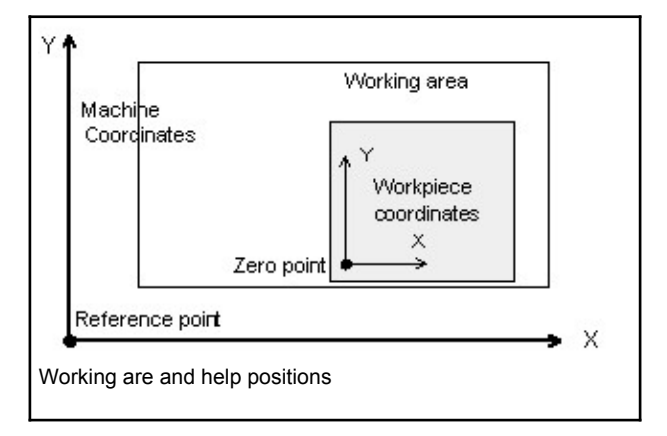

In the same way, the park position can be defined.

# Language

*WinPC-NC* is multilingual. The standard version already includesa few languages, and additional languages can easily be boltedon if required. The available languages are listed in a menu t.

According to the status of May 2017 following languages are available or will become available shortly:

| germian   | dutsch     | croatian                 |
|-----------|------------|--------------------------|
| english   | mazedonian | chinese (Taiwan)         |
| french    | czec       | chinesisch (traditional) |
| spanish   | slovenian  | serbian                  |
| polish    | italian    | turkish                  |
| hungarian | portoguese | bosnian                  |
| greek     | russian    | norwegian                |

The language changeover takes place as soon as you select a new language and click Save. Some text phrases are available with certain country drivers in Windows only.

# **Scaling factor**

It is possible to compensate for calibration differences using the scaling factors. If both the axis resolution and the unit of measurement are set correctly but the machine does not move to the exact length nevertheless, this problem can be corrected using the scaling factors.

The values must be specified to 3 decimal places and are used for multiplying the coordinate values to which the machine is to move. It affects the imported NC data only.

# Tool lift

Additional clearance for avoiding collisions It is possible to define an additional height above the zero point level of the Z-axis as a safety clearance. The tool is lifted above the zero point by this distance during every unproductive movement with rapid speed and the new height is used as tool lift height.

On the next plunge movement, *WinPC-NC* first covers the safety clearance down to the zero point at high speed, before pressing into the material with the defined plunge speed.

# 6. Additional Information

# 6.1. Interpreters

At present, interpreters are implemented in *WinPC-NC Starter* for two NC data formats. In full featured vesion of *WinPC-NC USB* additional file formats are imported and even complex 3D files in G codes.

- HPGL
- drilling data
- Postscript (Vector information in EPS und AI files)
- DXF(2D)

# **HPGL** interpreter

Plotter dataThe HPGL interpreter recognizes the most important commandswith the HPGLin HPGL plotter language. Successful tests have been carriedinterpreterout with various CAD and drawing programs.

Drawings from...

- AutoCAD®
- AutoSketch®
- Eagle®
- HCĂM®
- CADdy®
- Google Sketch®
- QCAD®

*Windows HPGL* ...and other CAD systems can be processed without any probdrivers lems. Furthermore, the interpreter can also work with HPGL data from the standard Window driver HP-Plotter, which programs such as...

CorelDRAW®

...and other Windows drawing programs use for preparing their data and storing data in a file. Alternatively, it is also possible to use a driver for following plotters: HP7475, HP Color Pro or HP Draftmaster.

HPGL Syntax

The following commands represent a valid HPGL data file :

| PA [ <i>x,y</i> [ <i>,x,y</i> ]];                   | Move to absolute position(s) |
|-----------------------------------------------------|------------------------------|
| PR [ <i>x</i> , <i>y</i> [, <i>x</i> , <i>y</i> ]]; | Move to relative position(s) |
| PU [ <i>x</i> , <i>y</i> [, <i>x</i> , <i>y</i> ]]; | Lift and move tool           |
| PD [ <i>x</i> , <i>y</i> [, <i>x</i> , <i>y</i> ]]; | Lower and move tool          |
| SP x;                                               | Select tool                  |
| IP <i>x,y,[,x,y</i> ];                              | Define scaling points        |
| SC <i>x,y,x,y;</i>                                  | Define scaling factors       |
| Cl r[,a];                                           | Draw complete circle         |
| AA x,y,a[,c];                                       | Absolute arc                 |
| AR <i>x,y,a</i> [,c];                               | Relative arc                 |
|                                                     |                              |

In addition, the interpreter recognizes the following commands although no response is produced on the machine:

| DT; | LT; |
|-----|-----|
| LB; | VS; |
| IN; | CA; |

The following non-standard expansions can also be used:

| PP;      | Drill hole, lower/lift tool       |
|----------|-----------------------------------|
| FCt;     | Wait t milliseconds               |
| FC100,t; | Wait t milliseconds               |
| FC101,i; | Wait for HIGH level at input i    |
| FC102,i; | Wait for LOW level at input i     |
| FC200,a; | Set output a to HIGH              |
| FC201,a; | Set output a to LOW               |
| FC300,m; | Activates a programmable macro mf |

HPGL language prescribes the following syntactical rules, amongst others, which must be observed when creating or revising the data.

- There must always be a pair of coordinates x,y
- All commands with coordinates must have no, one or more coordinate pairs
- Every command must be followed by a semicolon (;) or a new command
- With PA and PR, the subsequent commands are also set to absolute or relative positioning
- The last command should lift the tool (PU;)

| HPGL example | PU;          | Start by lifting tool  |
|--------------|--------------|------------------------|
|              | PA1000,1000; | Then move to 1000/1000 |

| SP1;          | Select tool 1 |
|---------------|---------------|
| PD;           | Lower tool    |
| PA1 000,2000; | Move square   |
| PA2000,2000;  |               |
| PA2000,1000;  |               |
| PA1000,1000;  |               |
| PU;           | Lift tool     |
|               |               |

# **Drilling data-Interpreter**

*Various drilling* The drilling data interpreter recognizes data in the following standata formats dards Excellon, Sieb&Maier1000 and Sieb&Maier3000.

A drilling file always starts with one or two percent signs and ends with the command M30. In between, there can be any number of lines with X and Y coordinates and the tool number.

- *Drilling data* The syntax is as follows: *Syntax* 
  - % oder %% [X*number*][Y*number*][T*x*] .....

### M30

There are two different formats. In format 1, the coordinate values are always 5-digit numbers, although it is possible to leave off the trailing zeros (e.g. X021 corresponds to 2100).

In format 2, leading zeros are discarded and the coordinate values therefore comprise different numbers of digits. The drilling formats prescribe the following syntactical rules, amongst others, which must be observed when creating or revising the data

- Every command must be in its own line
- If coordinates and a tool command are contained in the same line, then the tool is changed first before drilling takes place at the position
- The coordinates can also include a decimal point, e.g. X123.456
- All lines before the percent sign(s) are regarded as remarks and are skipped

| Sample of dril-<br>ling data in<br>format 2 | Short drilling program<br>in format 2<br>%<br>T1<br>X1000Y1000<br>X1200Y2340<br>X2700Y2950T2<br>Y1000<br>M30<br>And here is the same exam<br>(always 5-digit values, with | Remark lines<br>Start of programm<br>Select tool 1<br>Drill hole at 1000/1000<br>Drill hole at 1200/2340<br>Tool 2 hole at 2700/2950<br>Drill hole at 2700/1000<br>End of program<br>ple in format 1:<br>trailing zeros discarded) |
|---------------------------------------------|----------------------------------------------------------------------------------------------------|----------------------------------------------------------------------------------------------------|
| Sample of<br>drilling data in<br>format 1   | Short drilling program<br>in format 1<br>%<br>T1<br>X01Y01<br>X012Y0234<br>X027Y0295T2<br>Y01<br>M30                                                                      | Remark lines<br>Start of programm<br>Select tool 1<br>Drill hole at 1000/1000<br>Drill hole at 1200/2340<br>Tool 2 hole at 2700/2950<br>Drill hole at 2700/1000<br>End of program                                                  |

# **Postscript Interpreter**

As an additional interpreter a postscript import filter has been implemented in *WinPC-NC* which filters vector information out of common postscript files, e.g. as it is created by Adobe Illustrator® or Corel Draw®. Other postscript informations in the files are uninteressting for CNC processing and are disregarded.

Please create PS files always without header. Unfortunately, a realtime display of the program of postscript files can not be indicated.

# **DXF** import

WinPC-NC can import files in DXF format but will accept included 2D informations only. DXF is a common used exchance format for drawings and technical constructions and can be created by nearly all rawing programs. Before creating a DXF file for *WinPC-NC* please ommit polylines and splines and other complex data elements and unchain all existing groups to single elements.

Please use merely DXF files in version R12 and R14.

# 6.2. Error messages

Error messages are displayed in a small window in the middle of the screen during operations in *WinPC-NC*.Messages in a gray box do not indicate there is a fault, but only provide information.

The following error messages may occur :

### • Limit switch reached

The machine has moved on to one of the limit switches. It is necessary to move back from the switch and perform reference rung again before continuing work.

### • HPGL Syntax errorr

There is an invalid HPGL command in the plotter file. It does not correspond to the syntactical rules and therefore cannot be processed by *WinPC-NC*.

### • Connection canceled

The connection to the DLL communications module is interrupted. This can happen when other window programs or drives interfere with the realtime tasks. Mostly this message is made by the power saving function in the Windows system which deactivates the used USB port and thus connection is blocked.

### • Incorrect parameter

A parameter in the WPI or WPW file is incorrect or the parameter file has been corrupted.

### • Stop signal found

The stop signal has been detected. Please rectify the fault.

### • Go to reference position first

*WinPC-NC* and the controller always need to know what their current position is. Please always perform reference travel after restarting the program.

### • Error xx from controller

An internal error has occurred in *WinPC-NC* during communcation with the DLL module. Please report this error to the program authors, providing as many details as possible.

### Data cannot be displayed

The NC data for the current file cannot be displayed graphically. Either they do not match the selected format or they do not contain any tool actions. Another cause for failure may be that the format identification is switched off or that an incorrect data format has been adjusted.

### • Tool not yet defined

Tool is needed which has not yet been programmed in the tool management system. The appropriate parameters must always be defined prior to using tools.

### • No tool file found

No tool file can be found. *WinPC-NC* therefore continues to work with default values

### • Machine is at limit switch

When both limit switches on an axis are defined, *WinPC-NC* is unable to tell which switch has been reached. Please move the axes in question back from the limit switch manually and then restart reference travel.

### • Command rejected by controller

An internal error has occurred in *WinPC-NC* during communication with the DLL module. Please report this error to the program authors, providing as many details as possible.

### • Maschine not ready

The machine has not been switched on or there is a fault. The NOT READY input on the axis controller signals this condition.

### • USB communication failed / Timeout

Communcation of *WinPC-N*C interferes with the realtime-DLL. Please make sure your machine and USB hardware is connected with the original cable and there is no USB hub between. Disable all power saving functions for computer and especially from the USB port in your hardware manager of Windows.

### Protection hood not closed

The protective hood or another protective device has not been closed and therefore no process can be started. The machine can still be set up.

### • File with invalid format

The selected file does not match the set data format. Change the parameter or the data format to HPGL or drilling format

### • Help file not found

The file with the help texts cannot be found. It is called WINPCNC.HLP and must be located in the current folder or in the WinPC-NC folder. No help texts can be displayed.

### • Workpiece exceeds working area

The set working area was exceeded during machining of the current workpiece. It may be possible to rectify this condition by performing reference travel. If not, either change the unit of measurement move the zero point or increase the working area.

Please also check in the generated NC program the height of the Z-axis. The value should not exceed a specific height. Often a clearance distance of 100 mm height has been defined but the machine's passage height is 50-60mm.

### • Next position outside working area

The current working process has been cancelled because the next position to which movement should take place is outside the set working area. Correct the settingsand restart the working process.

### • Unknown command

The NC file contains an unknown command and the working process has therefore been stopped. It can now be cancelled or continued with the next command.

### • Cannot create file

*WinPC-NC* tried unsuccessfully to create a file on the current drive. Either the drive is not ready or it is full, write protected or you do not have any access rights. Correct the problem or change to another drive.

### • No park position defined

You can only move to the park position if you have defined the corresponding coordinates, i.e. they are set to values other than zero.

### • Required tools not defined

The working file uses tool numbers which have not yet been defined. The plunge depth and plunge speed must be defined for every tool, and HPGL files also need the feed speed to be defined.

### • Tool moves in too far

The plunge depth of a tool or the depth and the defined feed corrections are deeper than the maximum plunge depth or the limit of the Z-axis working area.

### • Maschine positioned on the reference switch

You intend to execute a reference move, however there is at least one axis already positioned on the reference switch. Start moving back all axes from the switches by manual operation.

### • Out of memory

There is insufficient vacant main memory space for processing actions by WinPCNC. Please extend the virtual memory in the system control and restart *WinPC-NC*.

### • Incorrect realtime-DLL

There are communcation problems between the actual realtime module and *WinPC-NC* which are probably caused by another licence.

### • Error in speed

The defined speed does not match the corresponding machine parameters.

### • Keypad error

A defined key pad does not communicate any more or cabling is incorrect.

### • WinPC-NC does not run with this DLL

Both program files, WINPCNC.EXE und WCNCCON.DLL are not compatible with each other or are not issued under the same licence. Please re-install and activate the program again.

### • 3D-mouse not found / not installed

The 3-mouse of 3DConnexion has been defined but could not be found in the system. Please check drivers and relevant connection.

### • Invalid licence file

The licence file WINPCNC.LIC is corrupt or not according to the used USB hardware. Please contact us by mail to solve this problem.

### • WinPC-NC Starter cannot run 3D jobs

This software version cannot display 3D jobs but cannot run them. Please upgrade to full featured version.

# 6.3. Special versions of *WinPC-NC*

Special applications on request The authors are always grateful for opinions and suggestions.

If required, hardware and software solutions can be worked out for your special application, or our standard products can be adapted to optimize their functions for you. Please ask us for a quote without obligation.

We have taken great efforts already in the past to provide an optimum of solutions concerning special functions and options. As a result we have launched successfully our professional version, called *WinPC-NC Professional*. This application is absolutely qualified for individual operation purposes and for controlling specific accessory components.

### Here are some examples:

- Dispensing plants for glass inserts and reconstructed motif glasses
- Laser welding plants and laser marking devices
- · Plasma cutting plants and oxy cutters
- Laboratory applications for complex measuring tasks
- and there are many other applications besides

In conjunction with the axes controller of *Win-PC-NC Professional* you have also the possibility for direct control out of external programs. The communication report of the axes controller is carefully documented and can be provided on request. Thus the user is able to apply any other host systems independent of the *WinPCNC* user interface.